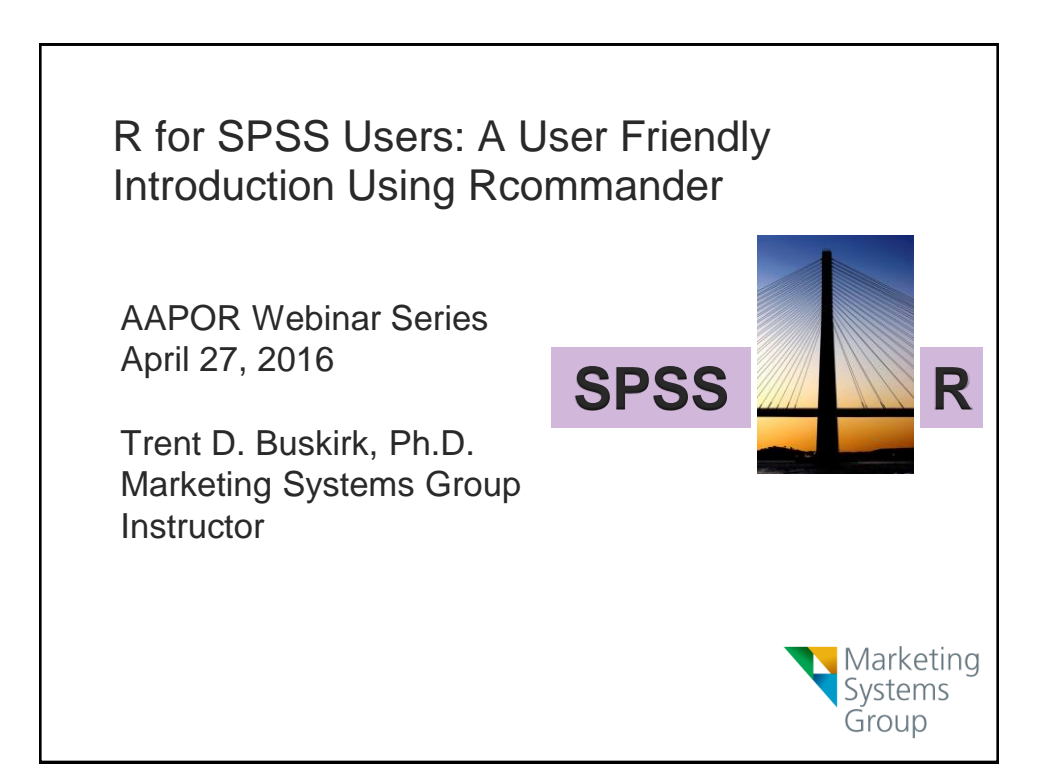

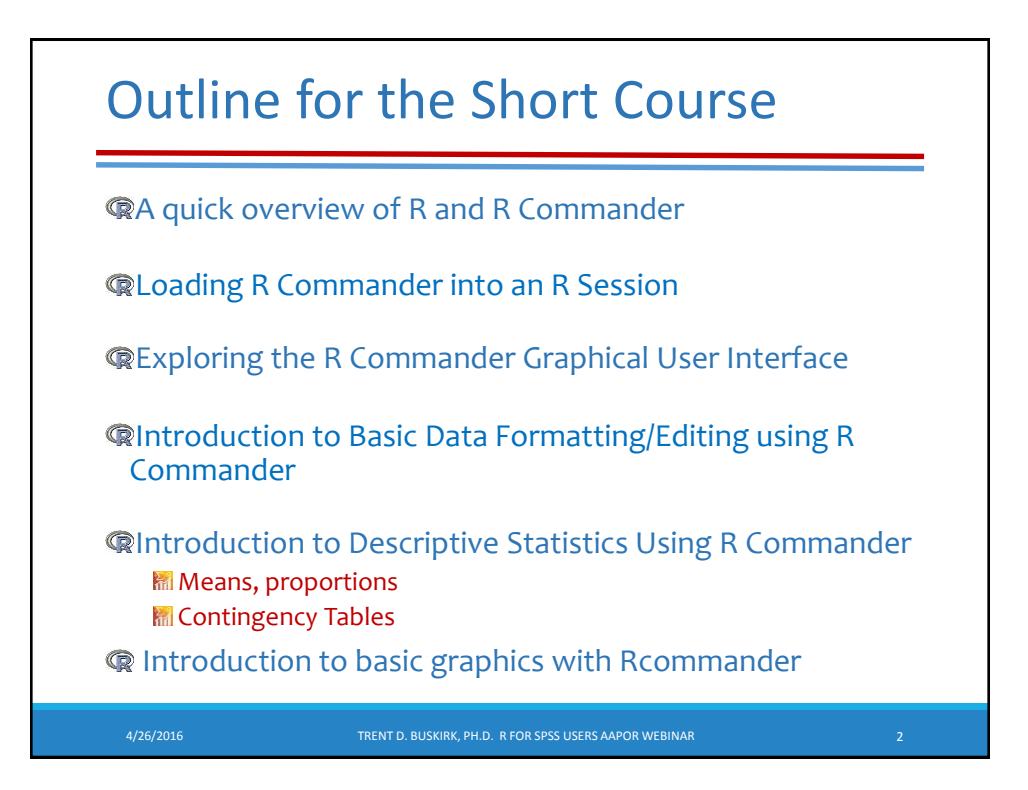

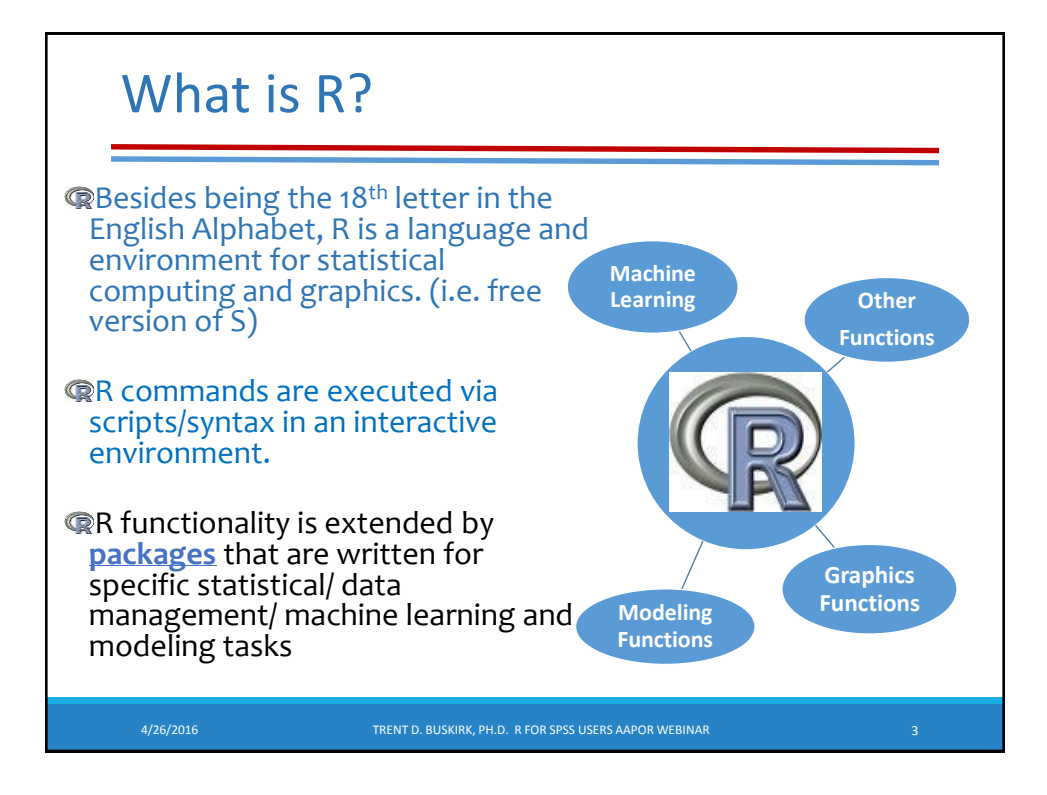

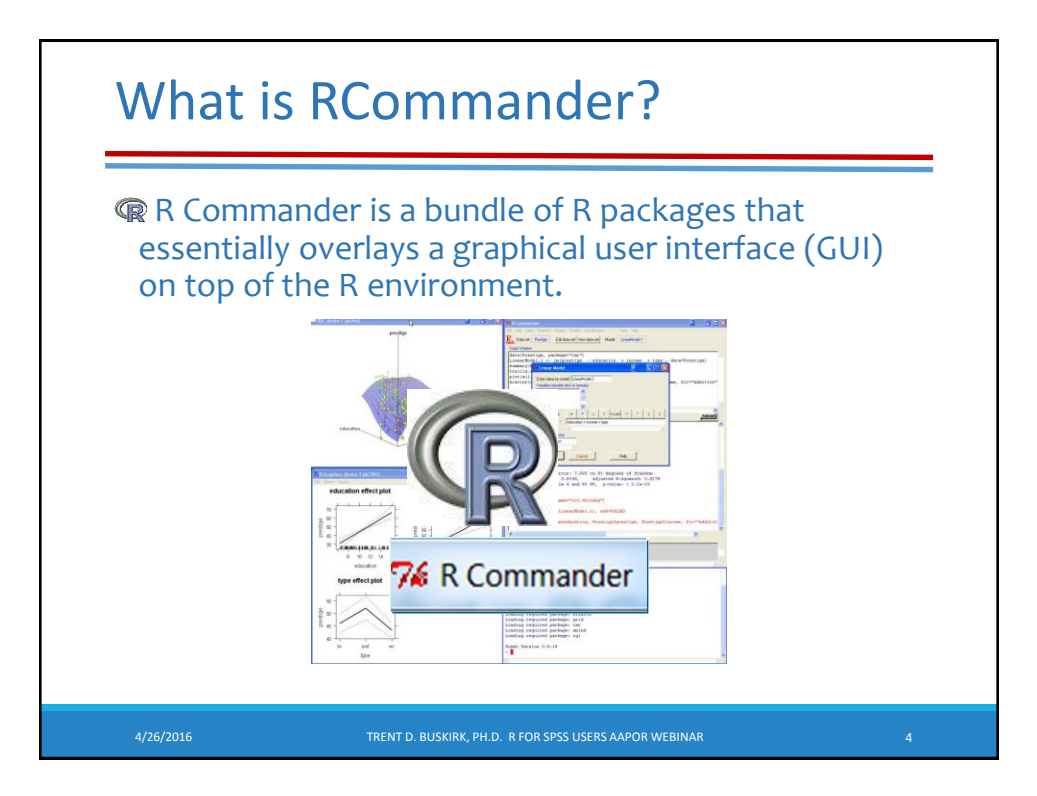

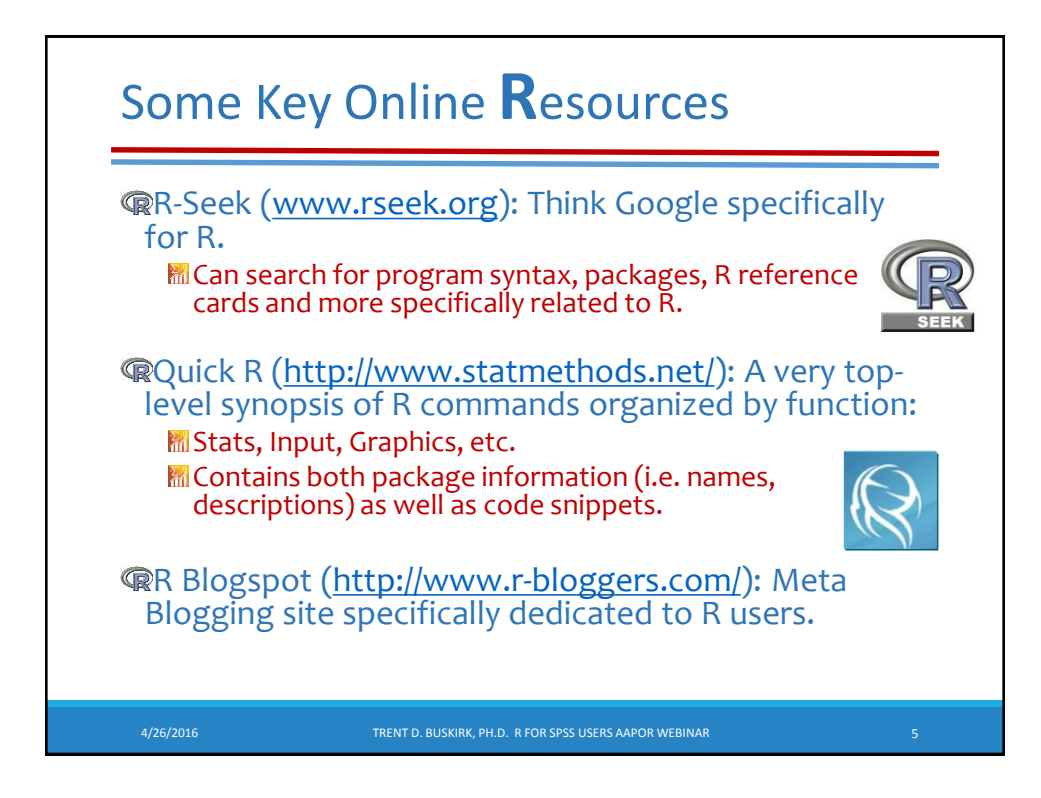

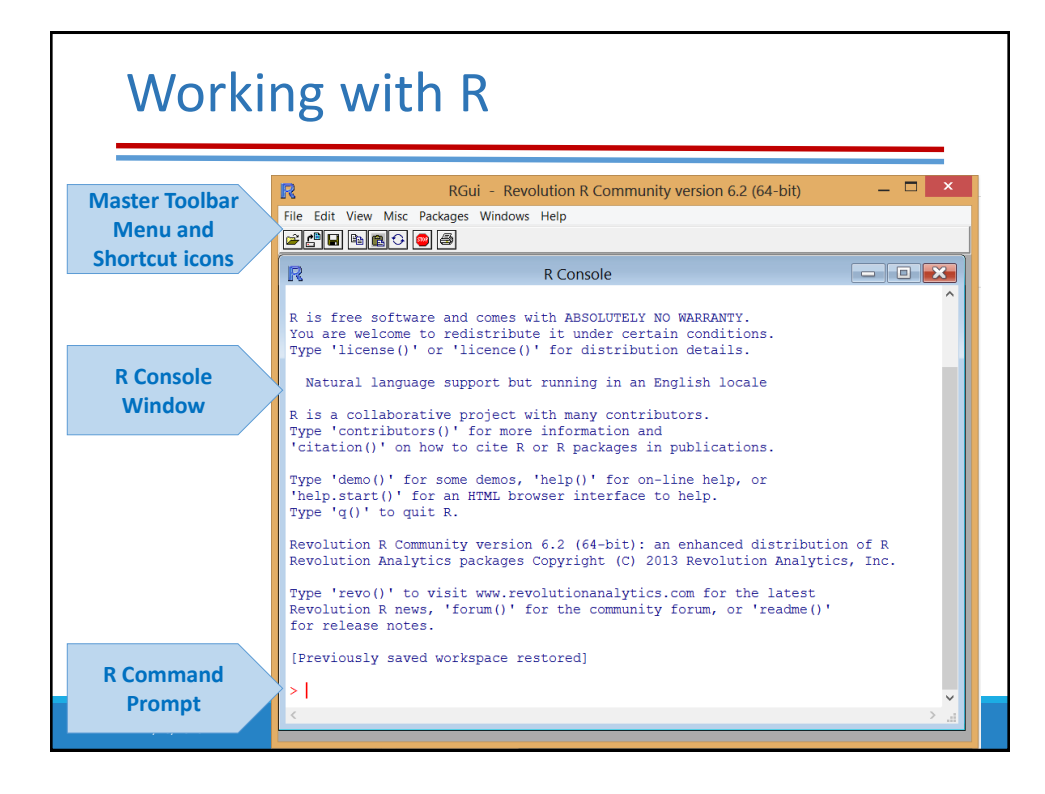

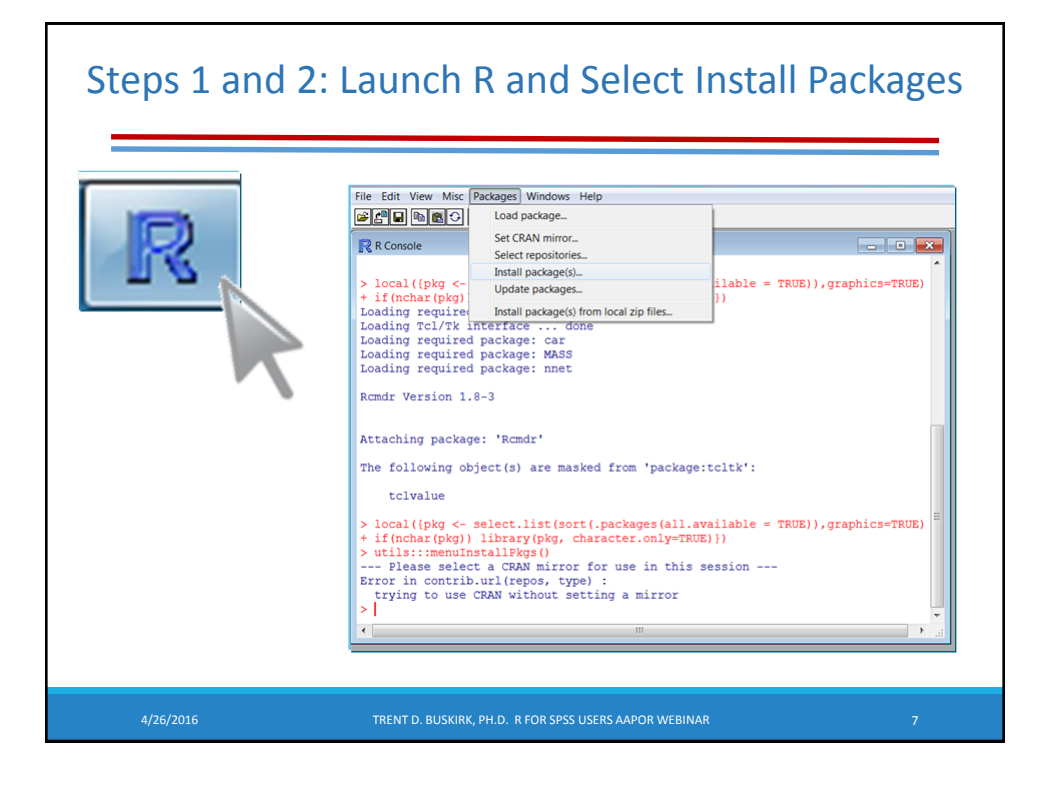

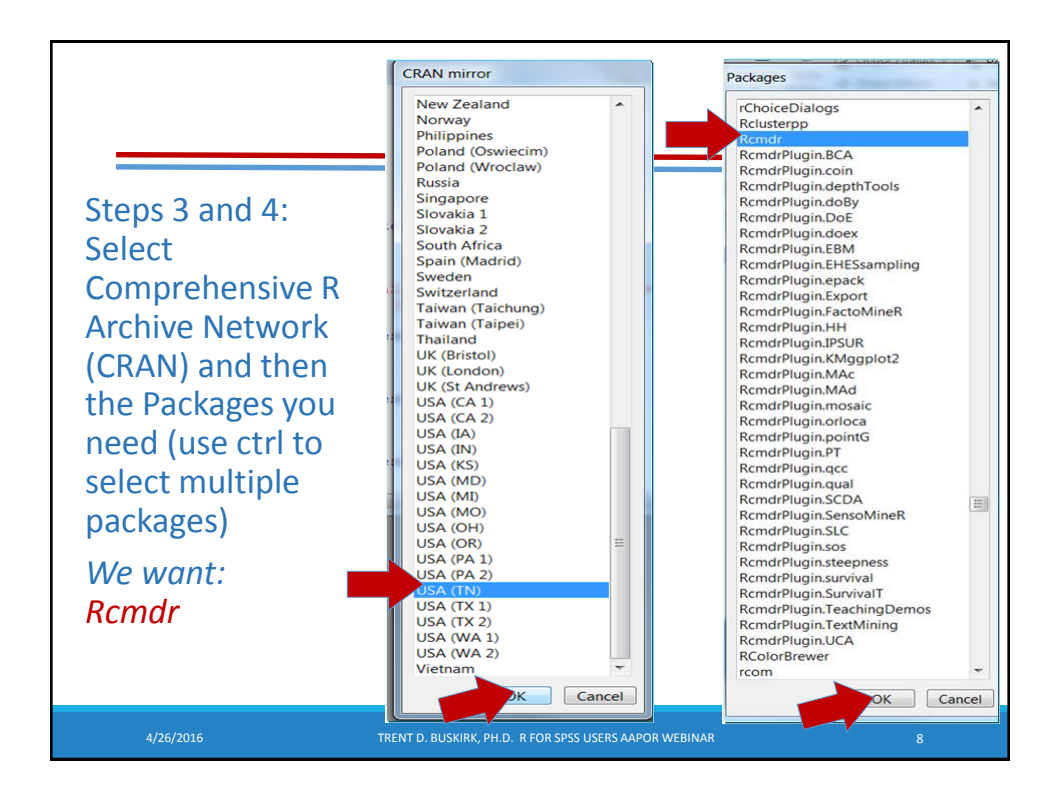

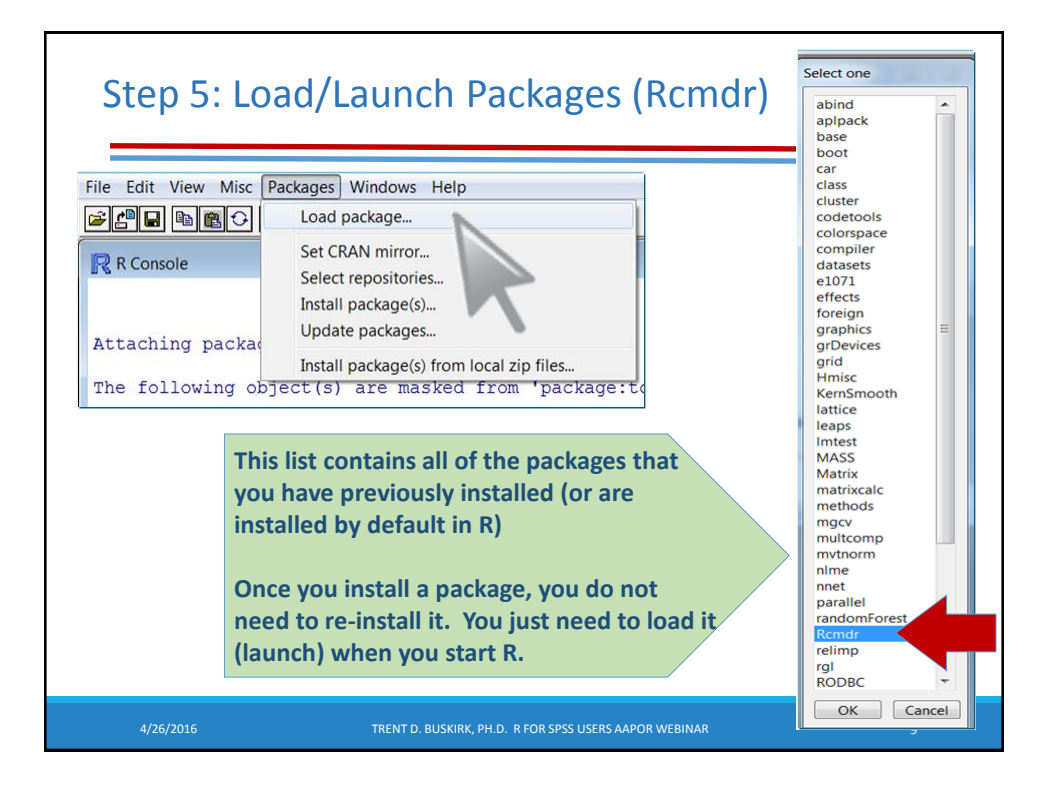

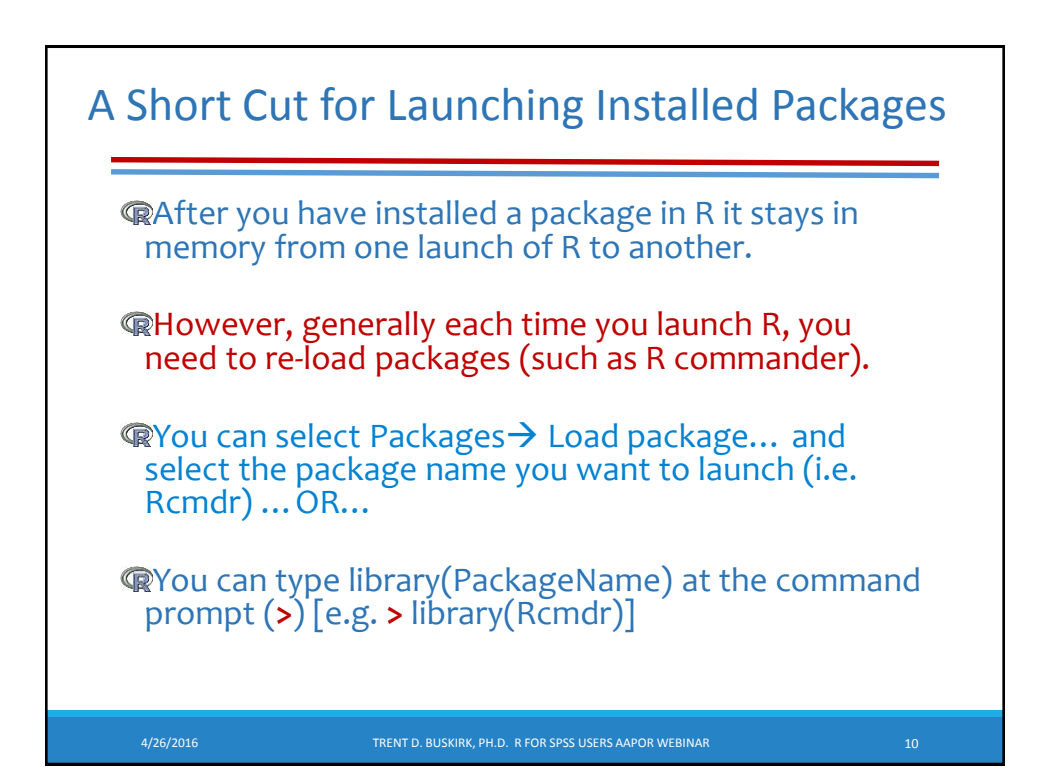

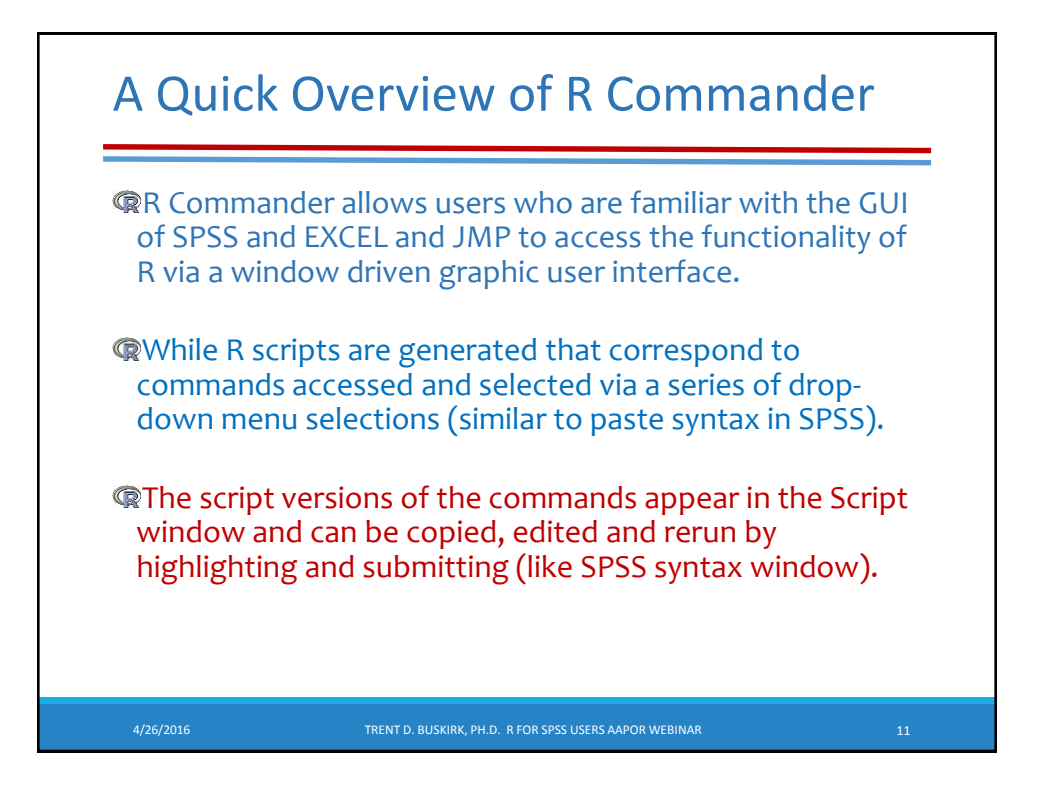

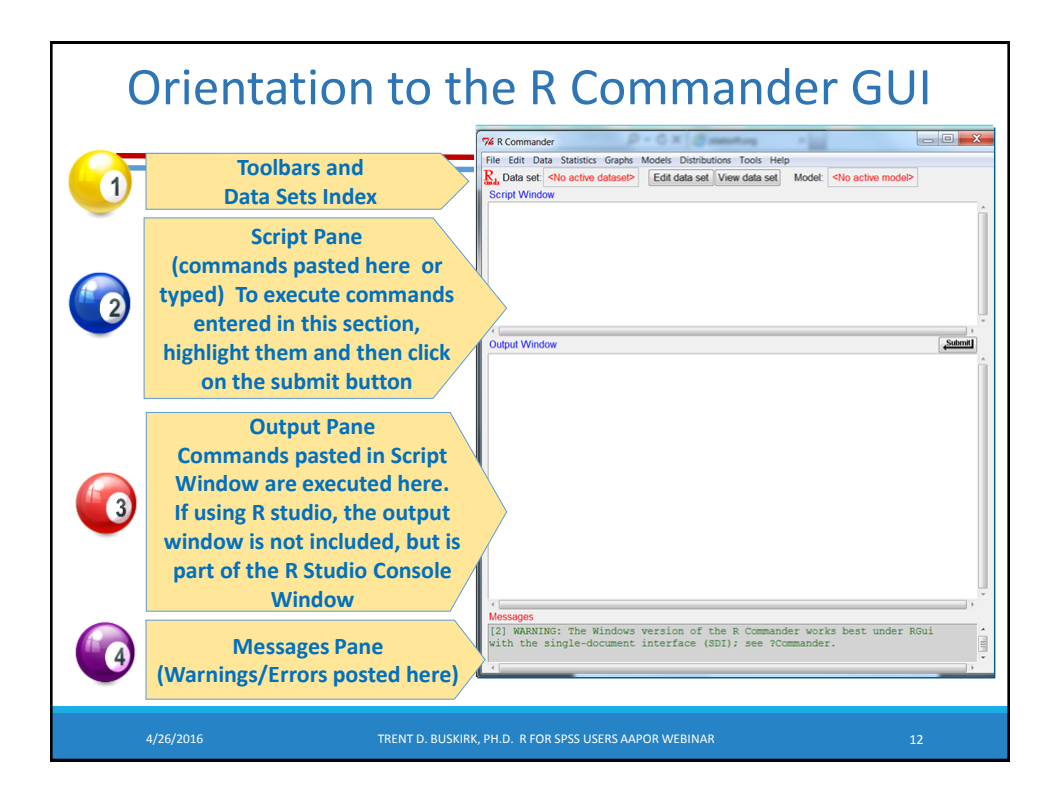

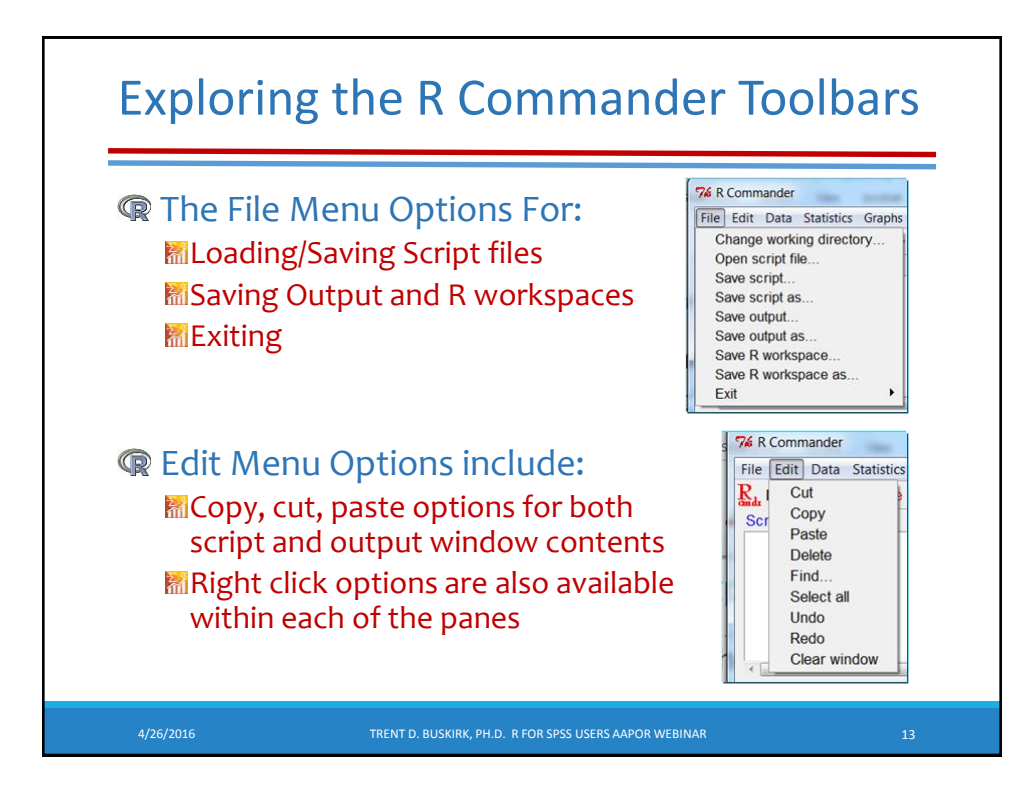

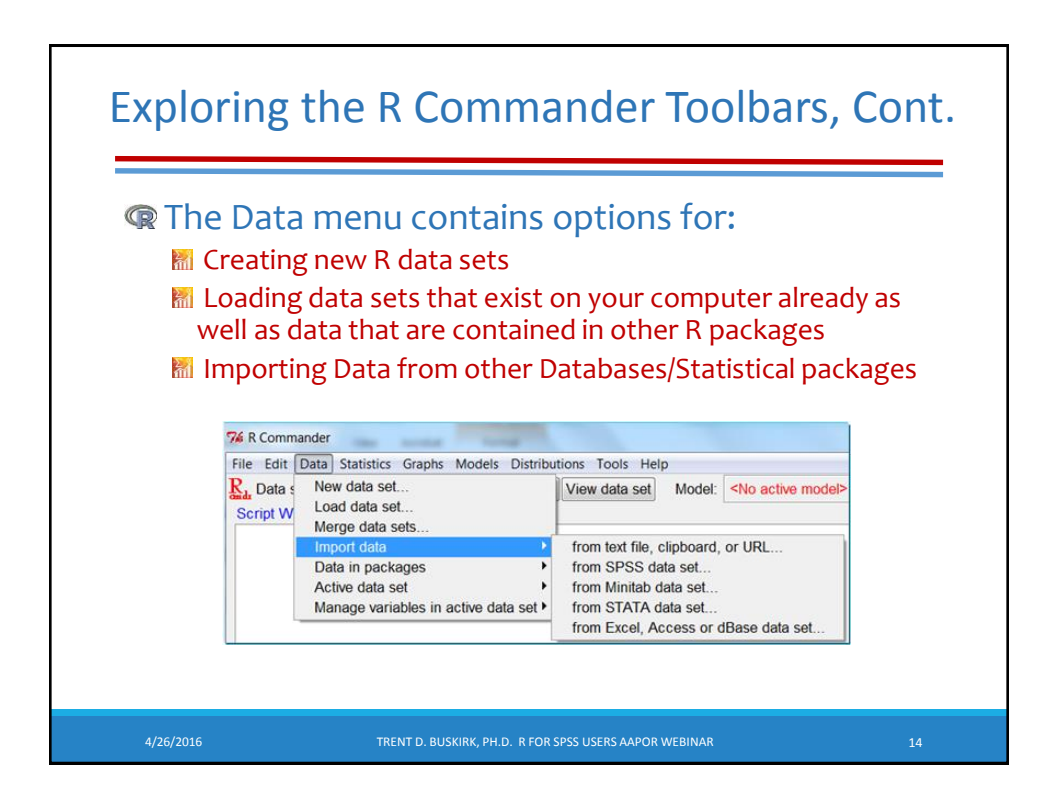

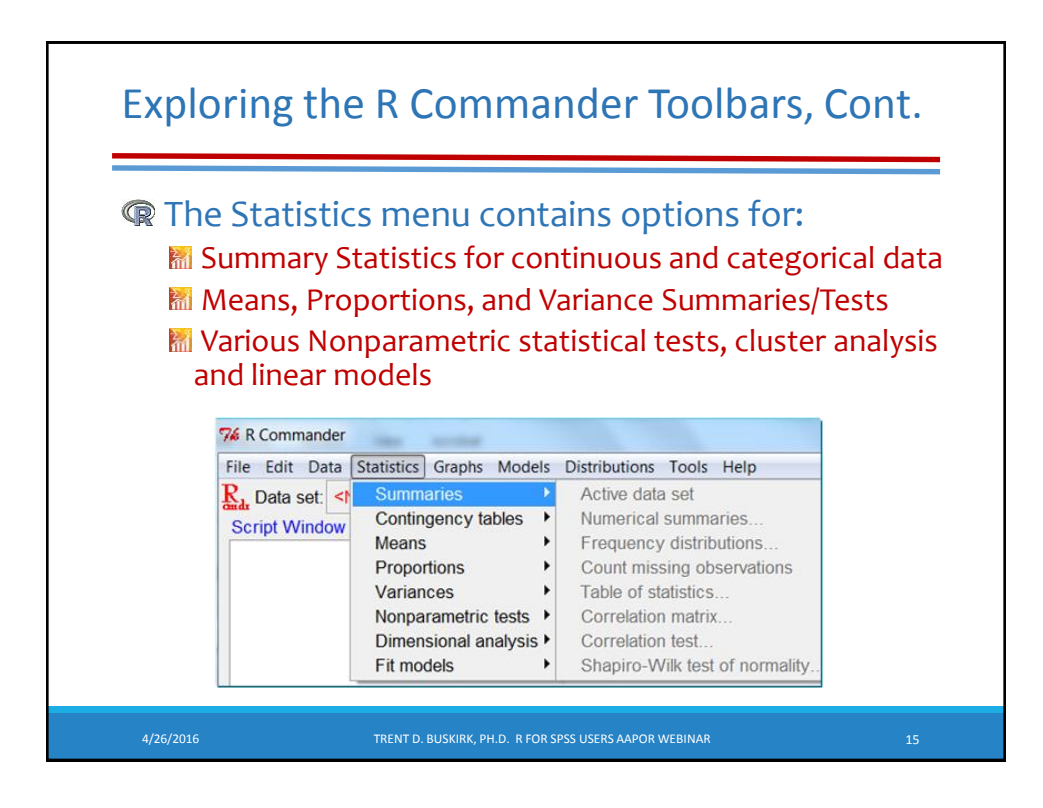

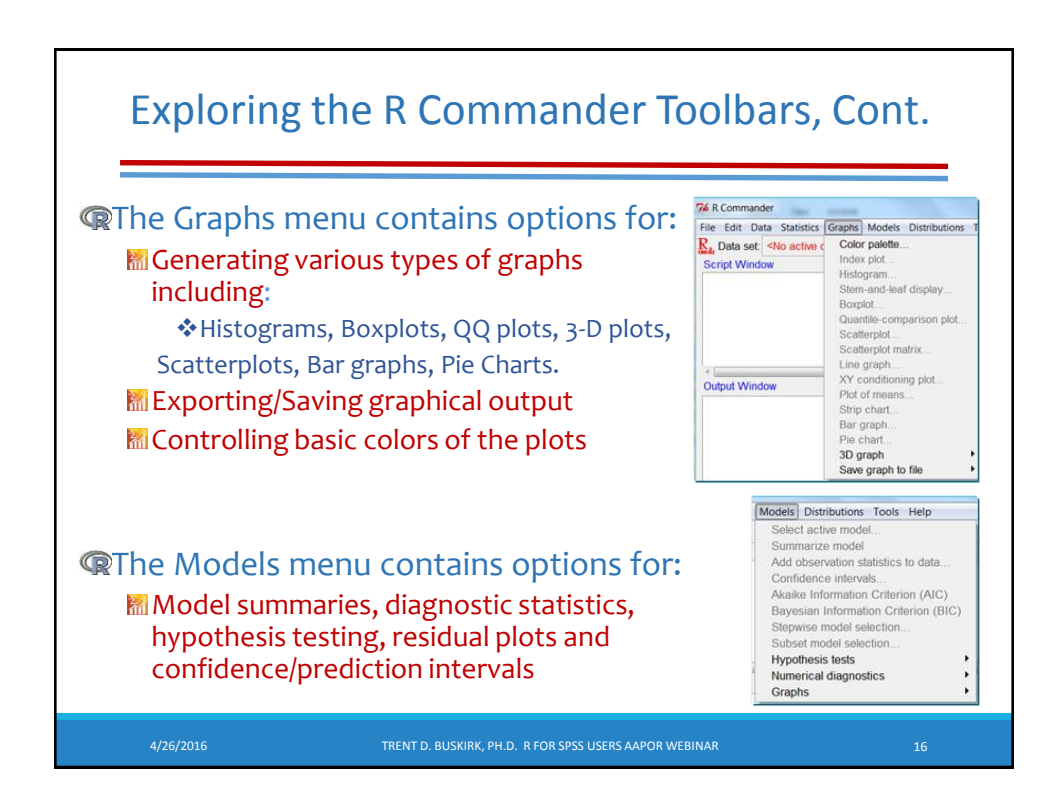

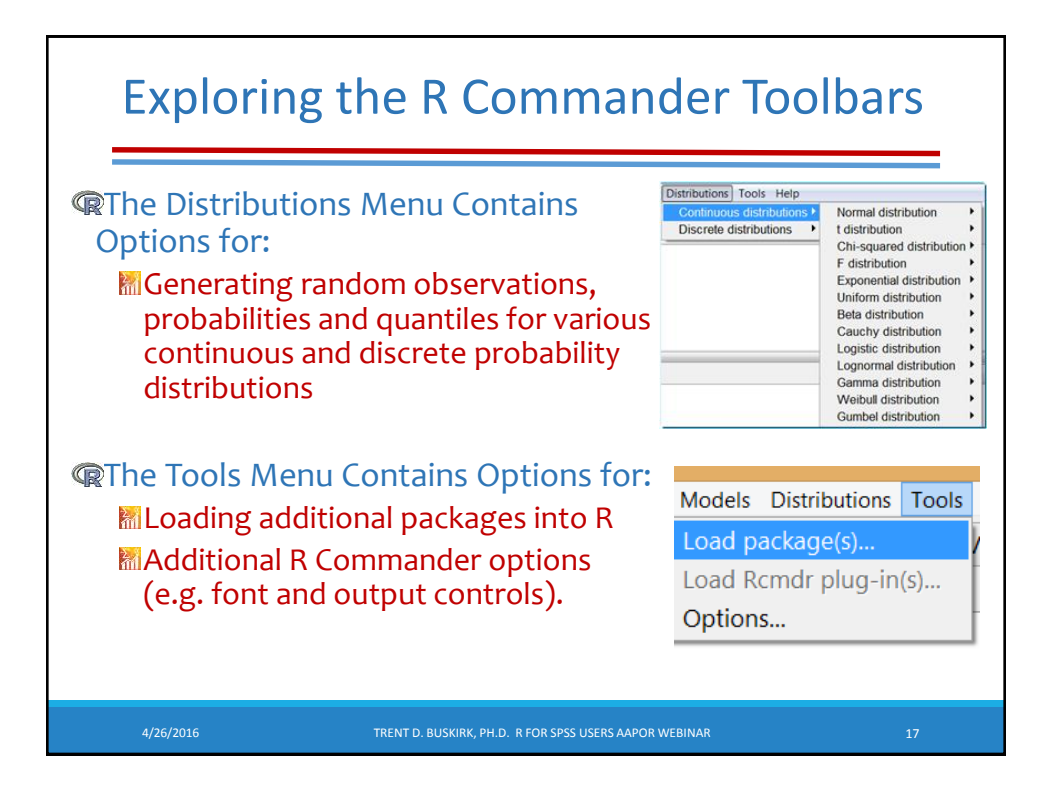

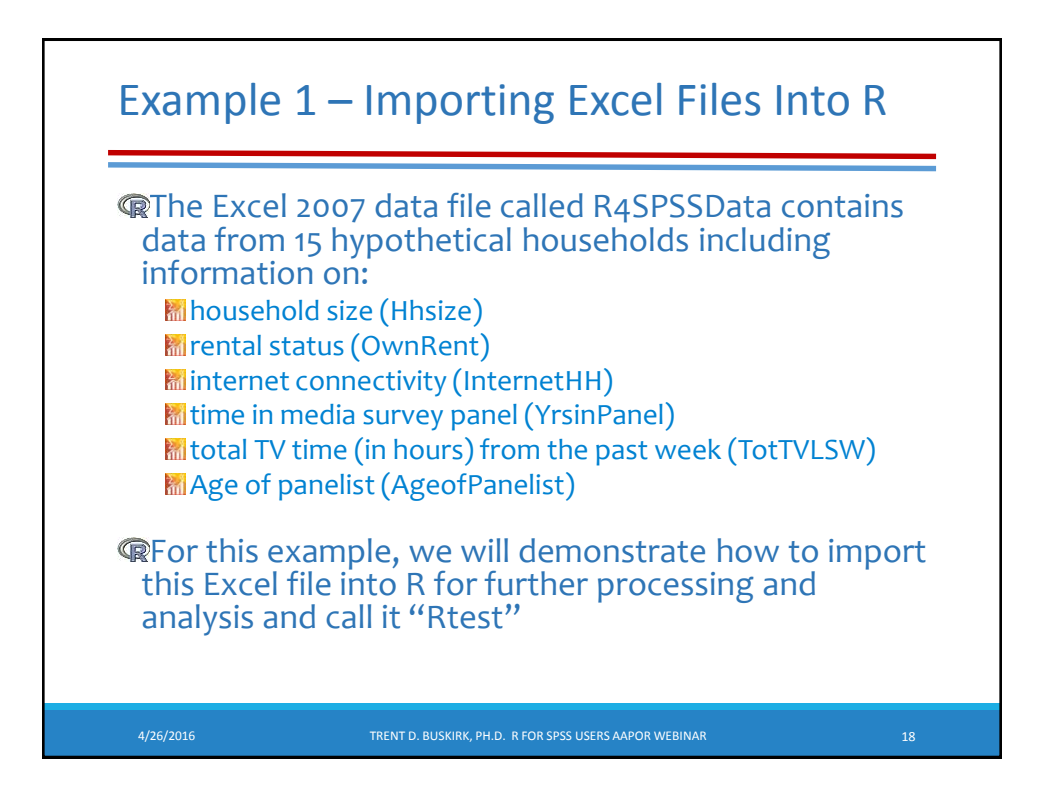

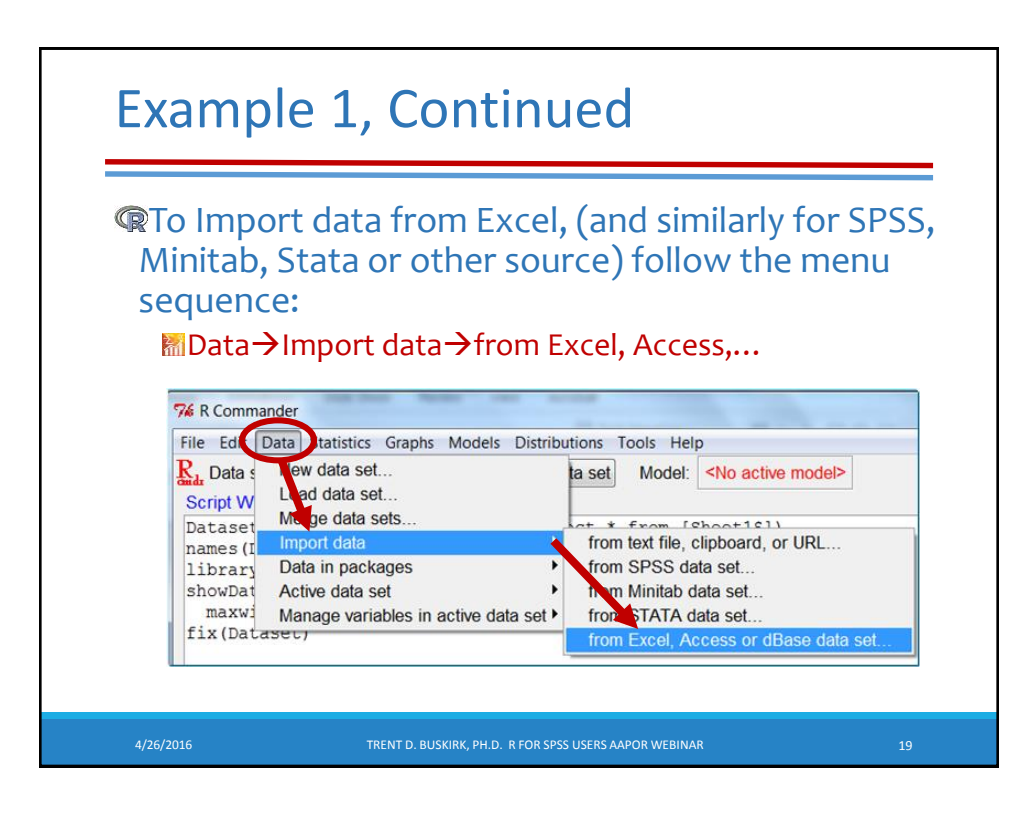

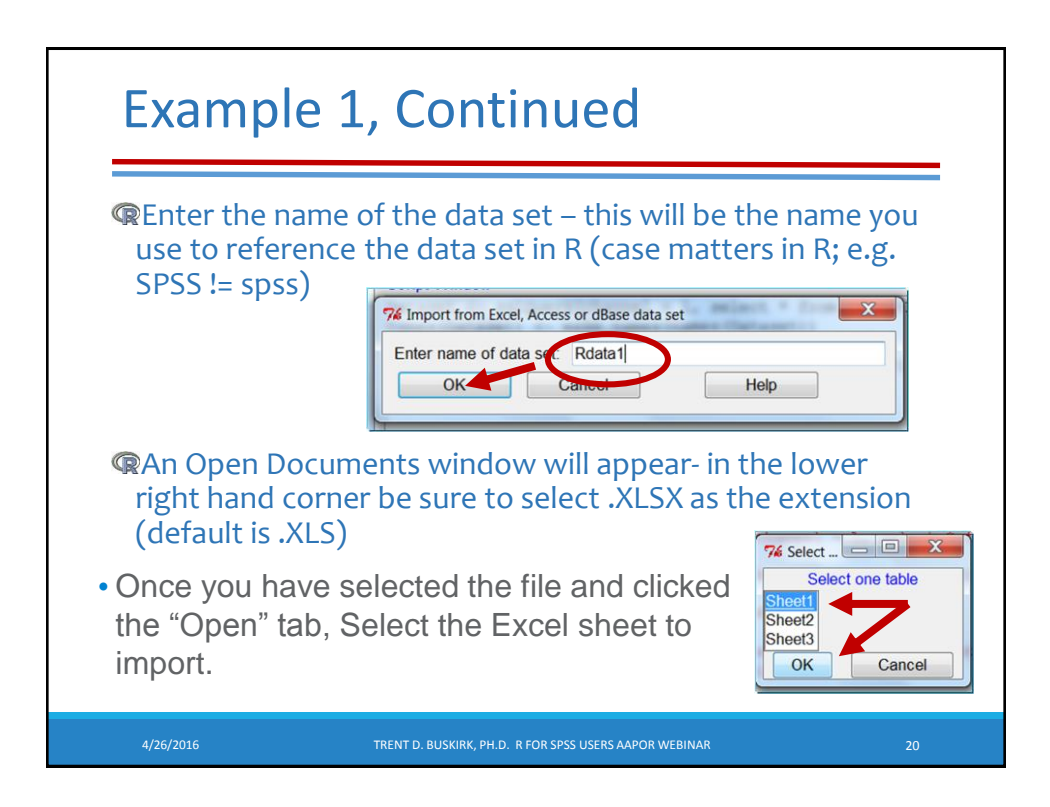

## Example 1, Continued

**Q**If successful, the imported data set name will appear in the tool bar and the View and Edit data set tabs will become active.

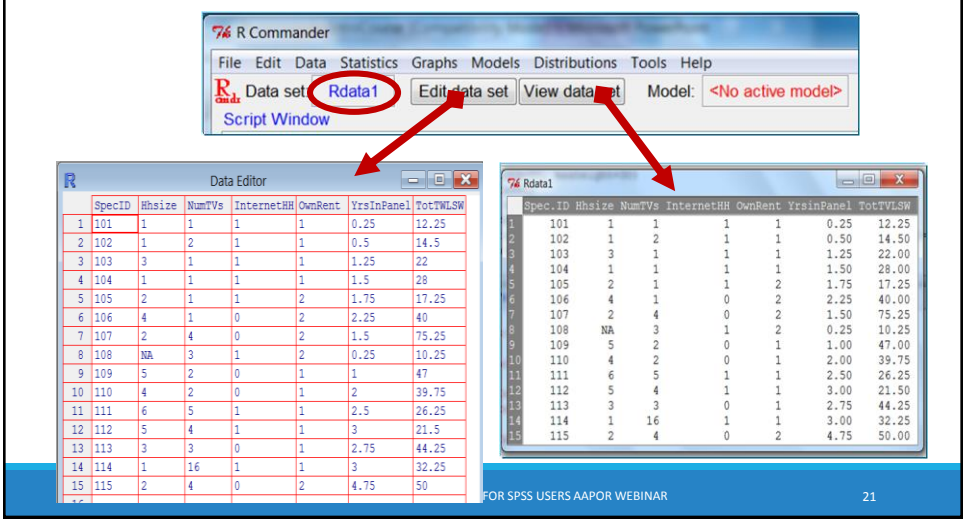

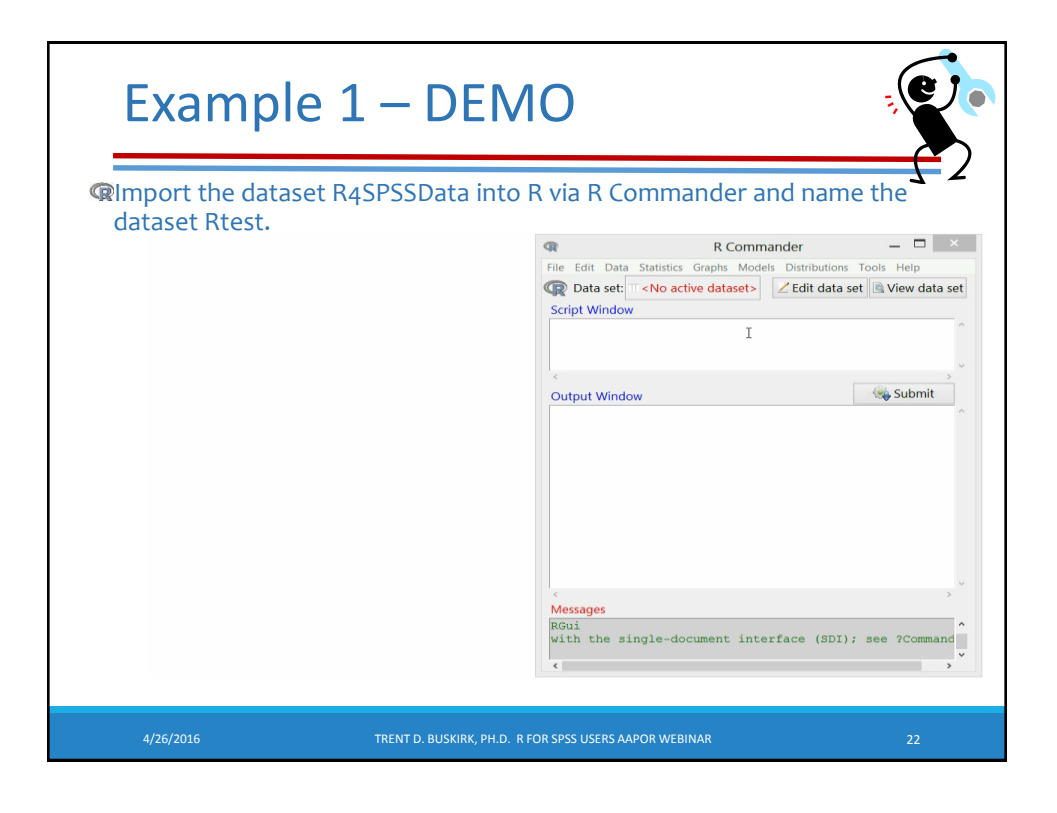

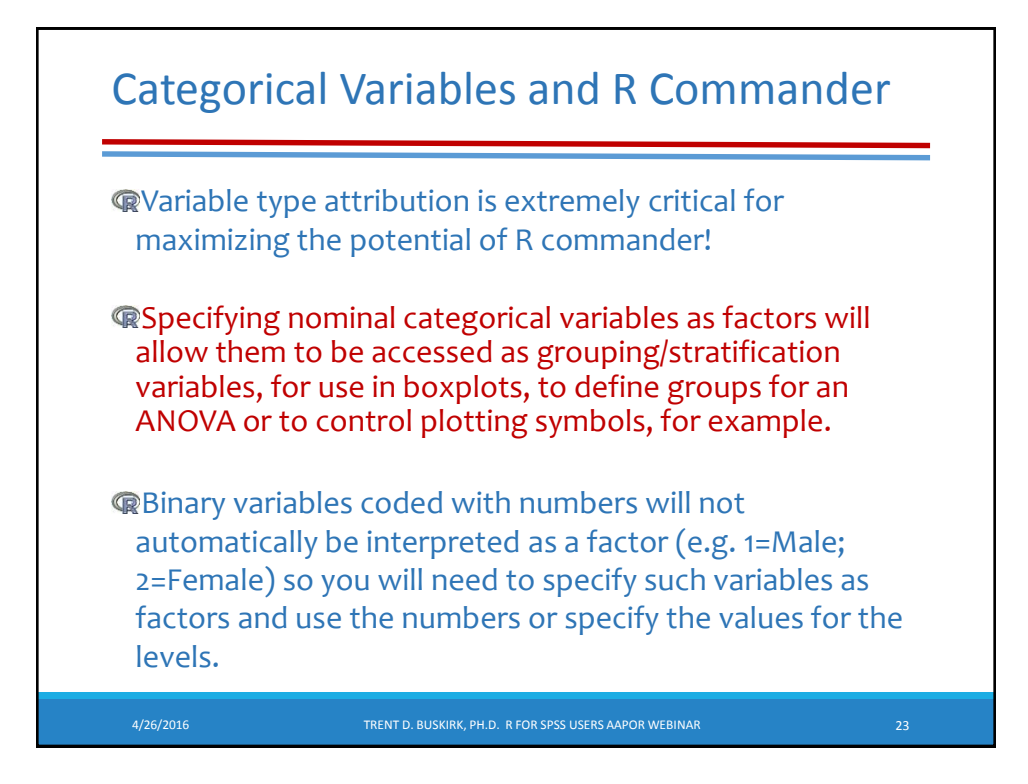

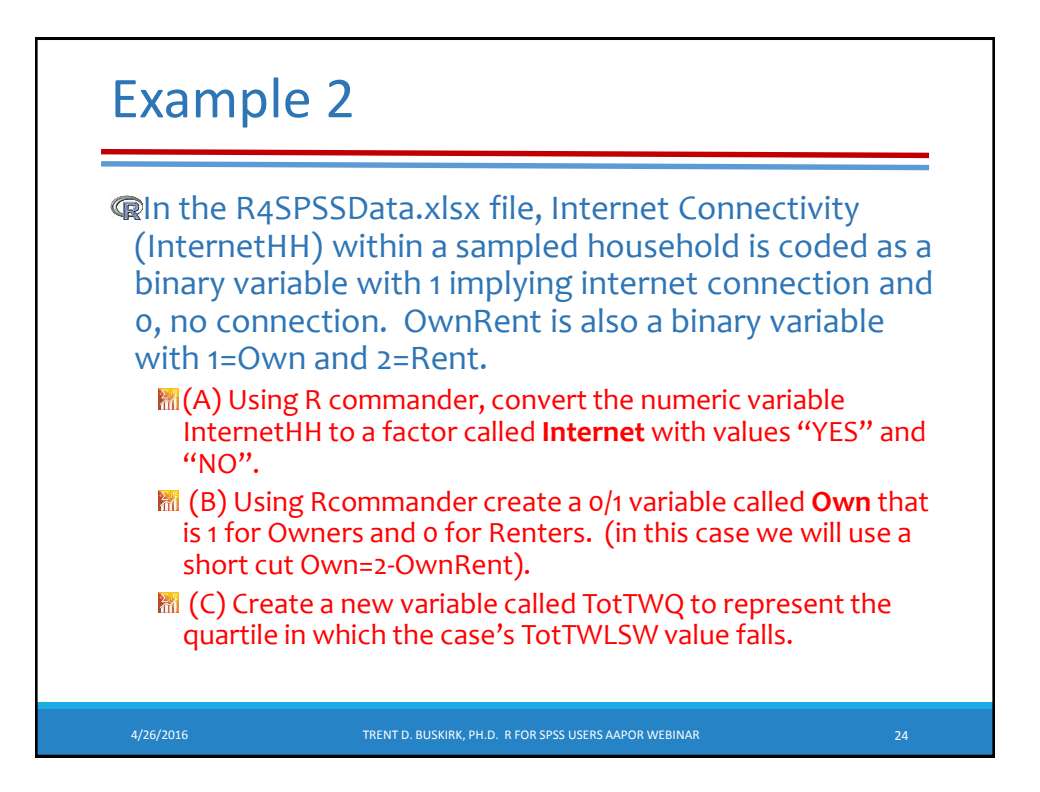

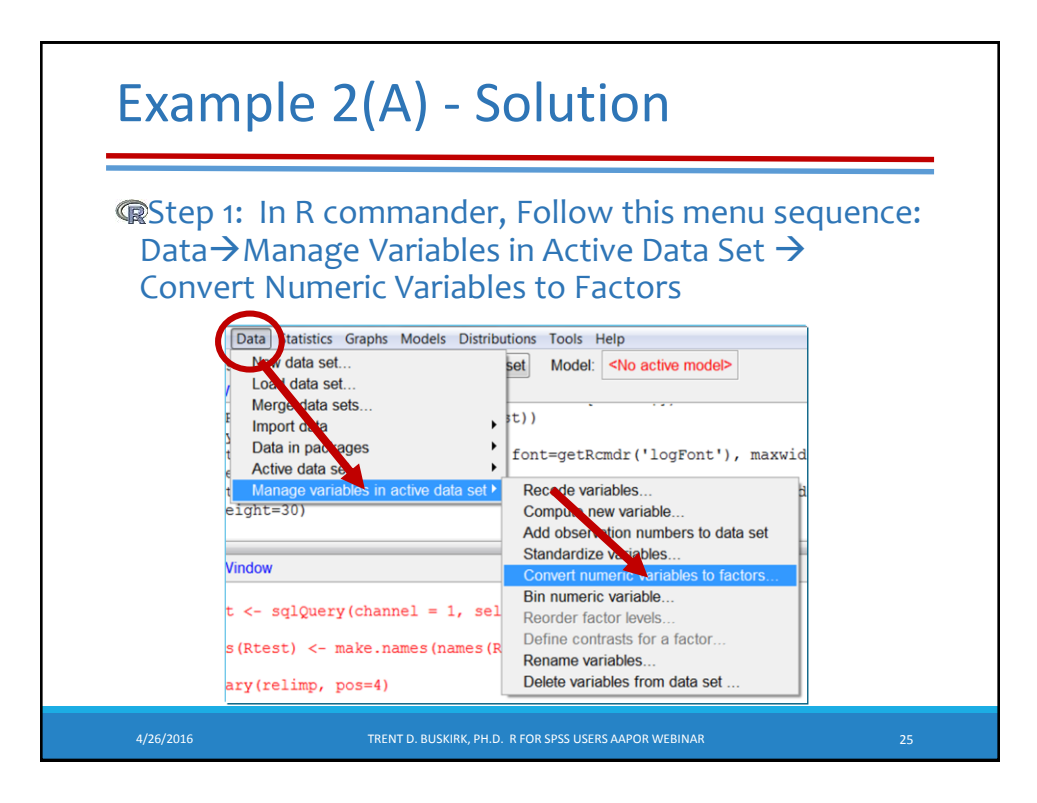

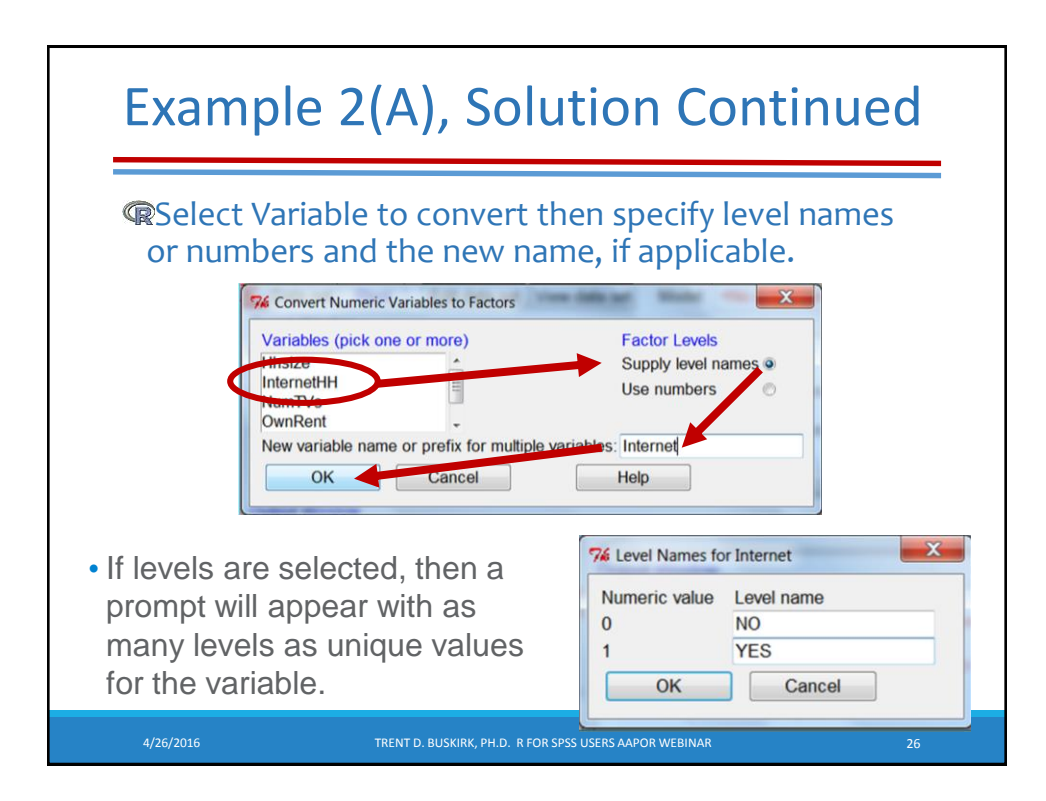

# Example 2(A) Solutions Continued

In the next lecture we will learn how to generate basic tables to check answers. But another way we can do a simple check is simply to view the data –

| (  | R         |               |           |                 | R C       | nander        |             | _ □           | ×        |
|----|-----------|---------------|-----------|-----------------|-----------|---------------|-------------|---------------|----------|
|    | File Edit | Data Stati    | stics Gra | aphs Models D   | istributi | Tools Help    |             |               |          |
|    | R Da      | ata set: 🔲 Da | taset     | 🗾 Edit data set | 🖻 View da | ta set Model: | No active r | model>        |          |
|    | R Script  | R Markdown    |           |                 |           |               |             |               |          |
| R  |           |               |           |                 | Dat       | aset          |             | <u> </u>      |          |
| S  | pecID     | Hhsize Nu     | mTVs :    | InternetHH (    | OwnRent   | YrsInPanel    | TotTWLSW    | AgeofPanelist | Internet |
| 1  | 101       | 1             | 1         | (1              |           |               |             |               | YES      |
| 2  | 102       | 1             | 2         | 1               |           |               |             |               | YES      |
| 3  | 103       | 3             | 1         | 1               |           |               |             |               | YES      |
| 4  | 104       | 1             | 1         | 1               |           |               |             |               | YES      |
| 5  | 105       | 2             | 1         | 1               |           |               |             |               | YES      |
| 6  | 106       | 4             | 1         | 0               |           |               |             |               | NO       |
| 7  | 107       | 2             | 4         | 0               | 2         | 1.50          | 75.25       | 56            | NO       |
| 8  | 108       | NA            | 3         | 1               | 2         | 0.25          | 10.25       | 22            | YES      |
| 9  | 109       | 5             | 2         | 0               | 1         | 1.00          | 47.00       | 49            | NO       |
| 10 | 110       | 4             | 2         | 0               | 1         | 2.00          | 39.75       | 45            | NO       |
| 11 | 111       | 6             | 5         | 1               | 1         | 2.50          | 26.25       | 54            | YES      |
| 12 | 112       | 5             | 4         | 1               | 1         | 3.00          | 21.50       | 43            | YES      |
| 13 | 113       | 3             | 3         | 0               | 1         | 2.75          | 44.25       | 39            | NO       |
| 14 | 114       | 1             | 16        | 1               | 1         | 3.00          | 32.25       | 59            | YES      |
| 15 | 115       | 2             | 4         | 0               | 2         | 4.75          | 50.00       | 57            | NO       |
| <  |           |               |           |                 |           |               |             |               | 2        |

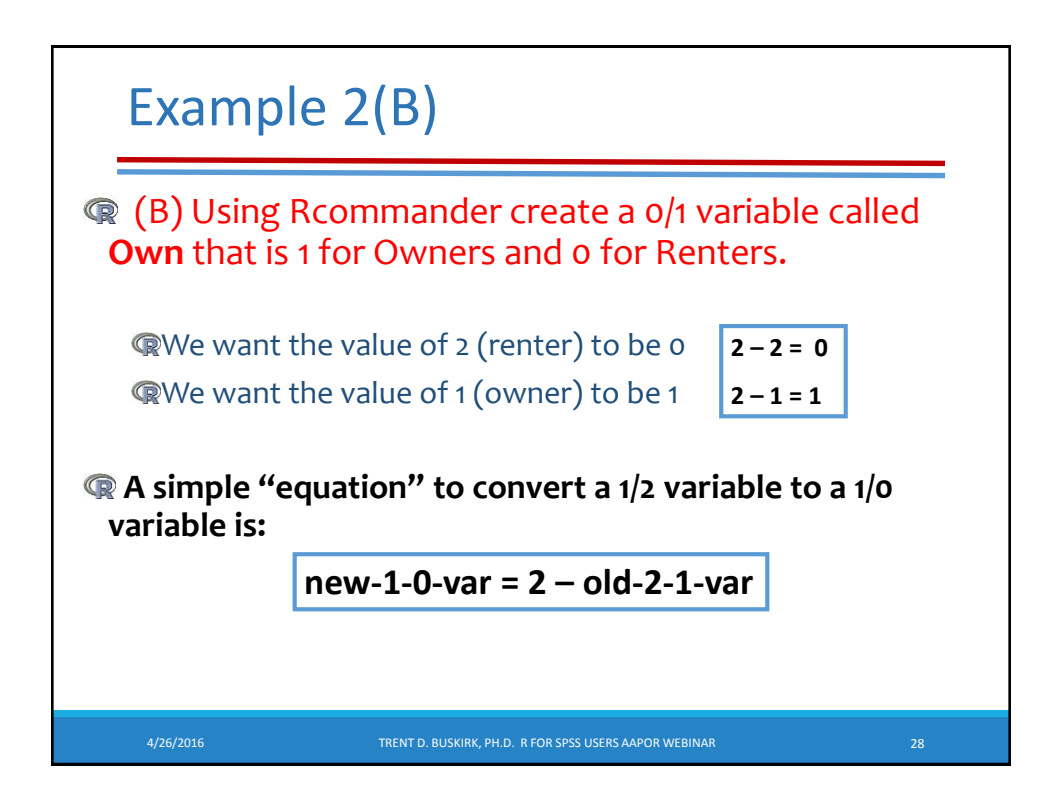

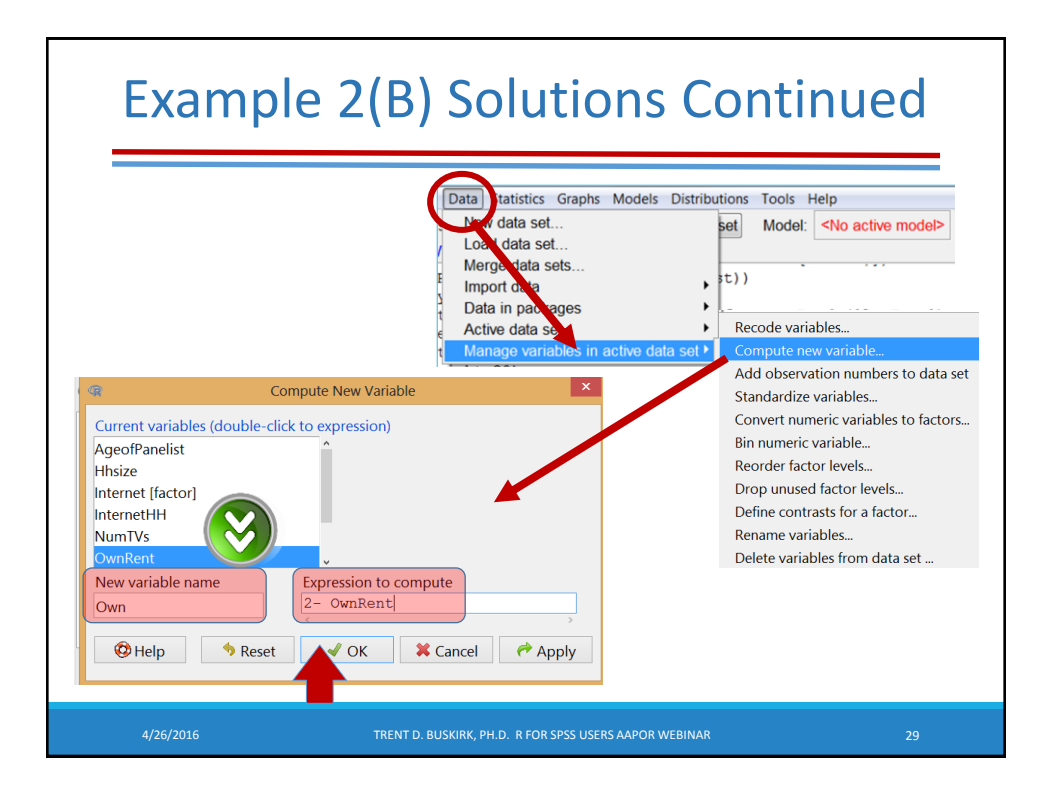

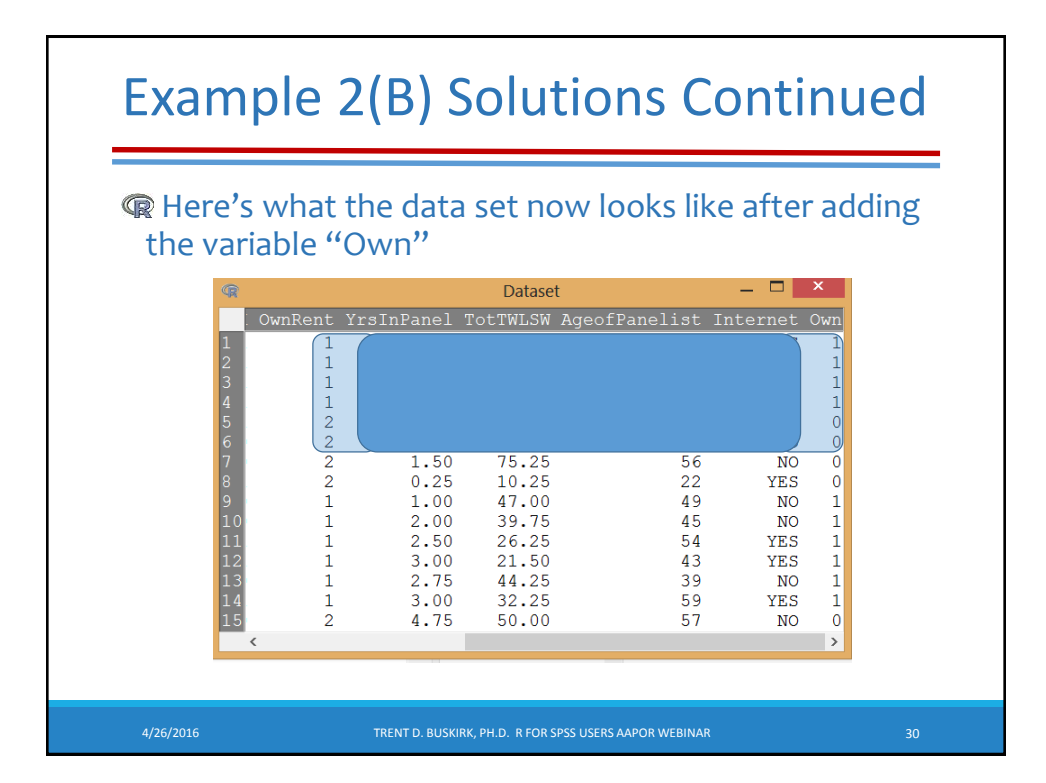

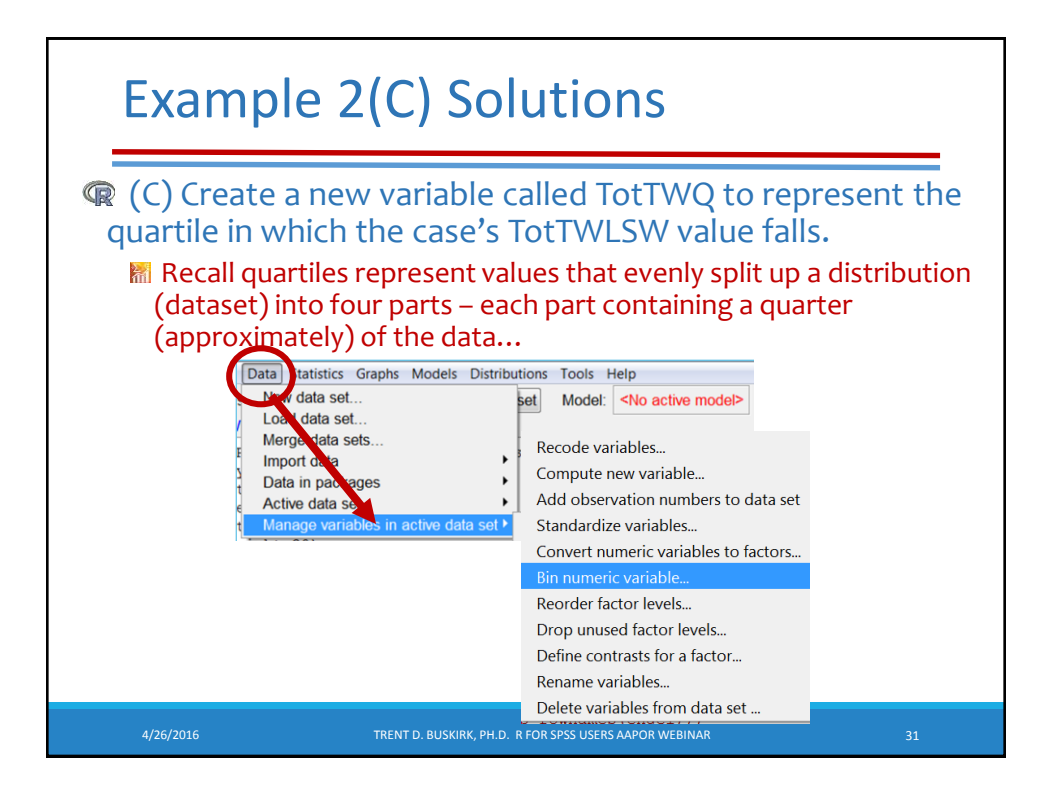

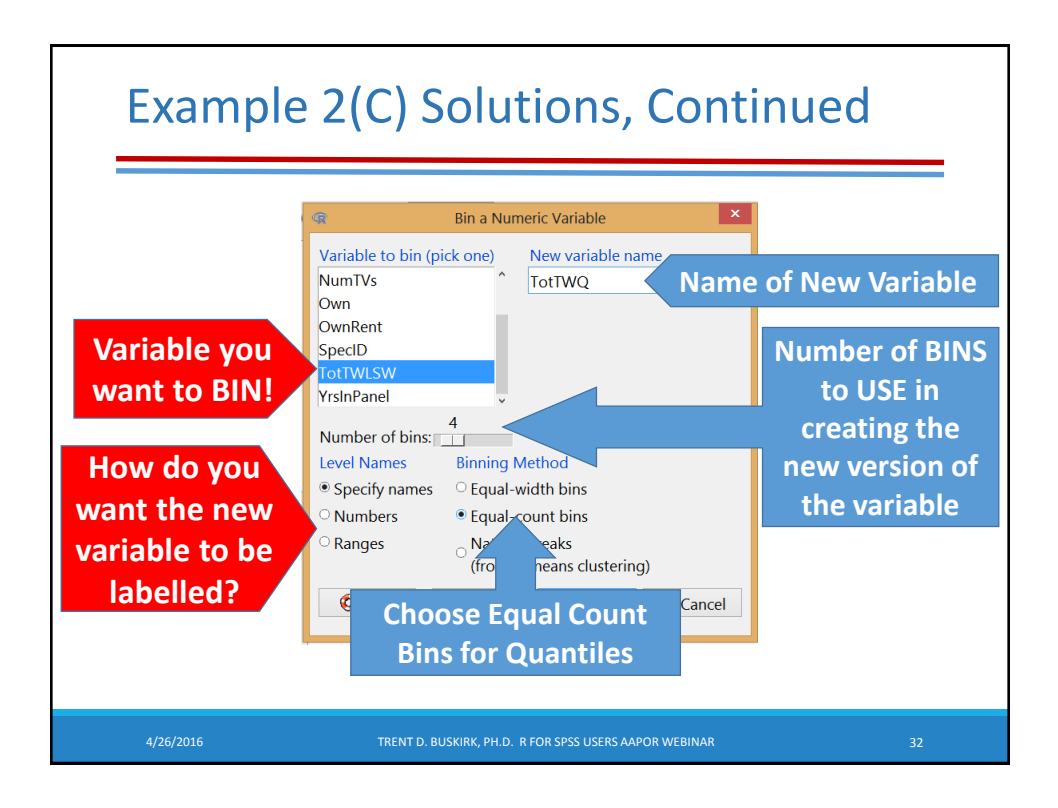

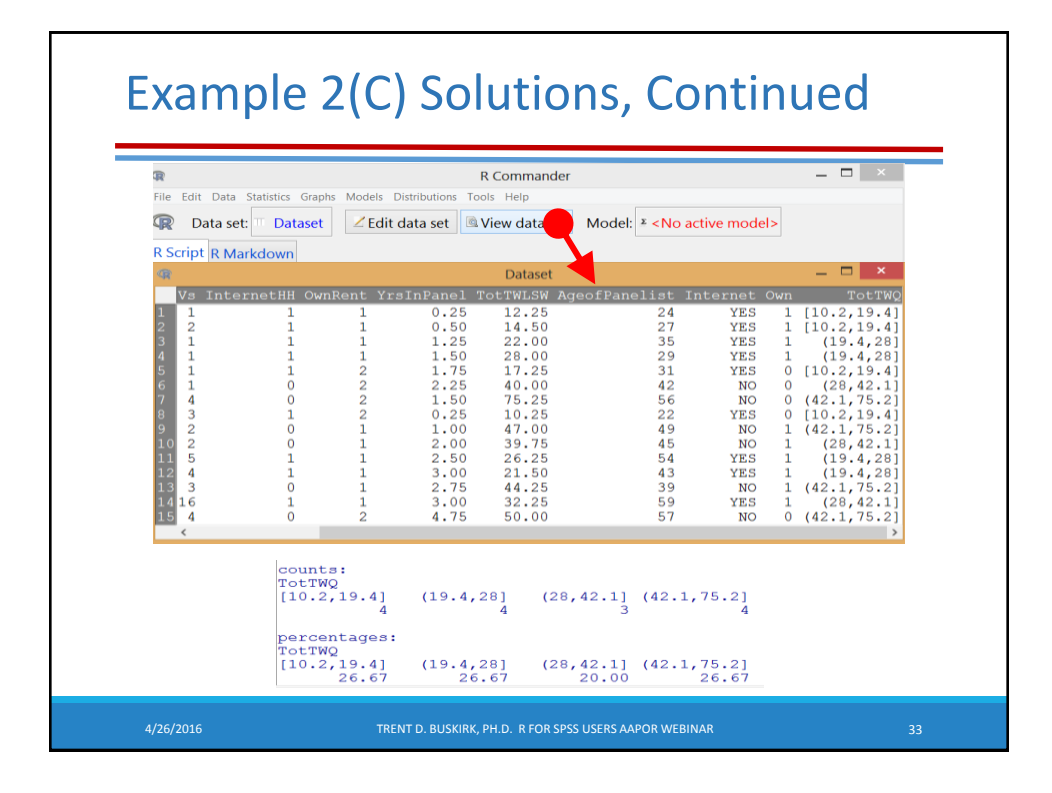

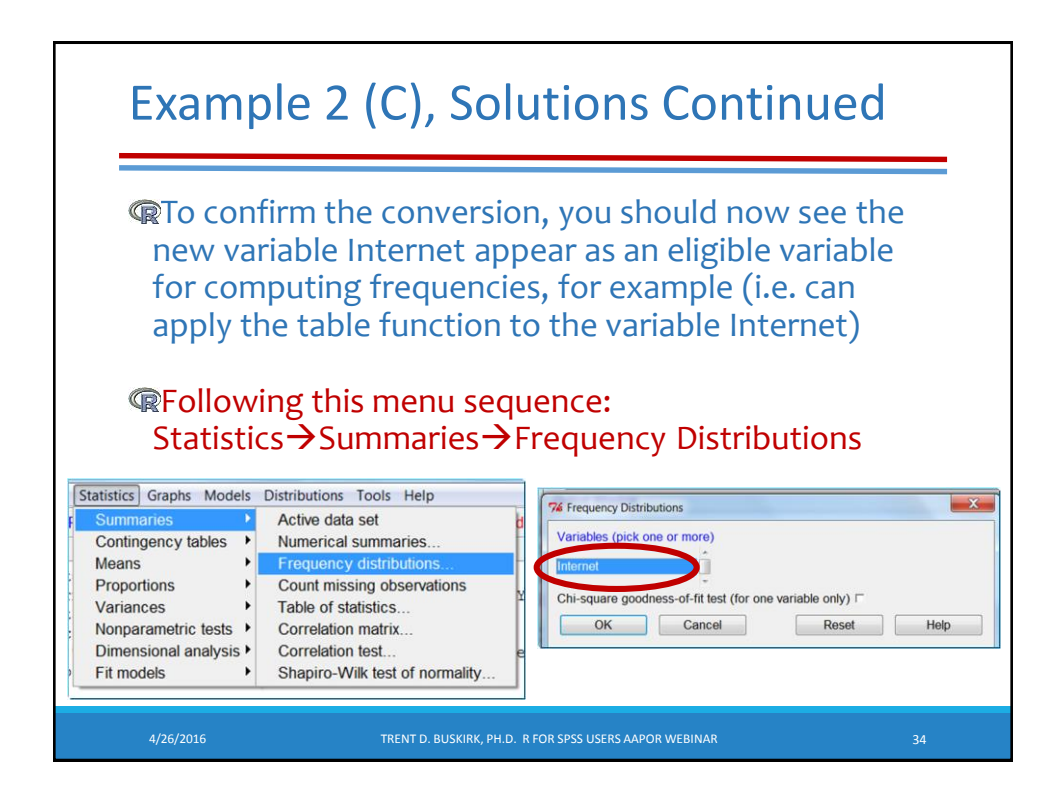

## Example 2(C), Solutions Continued

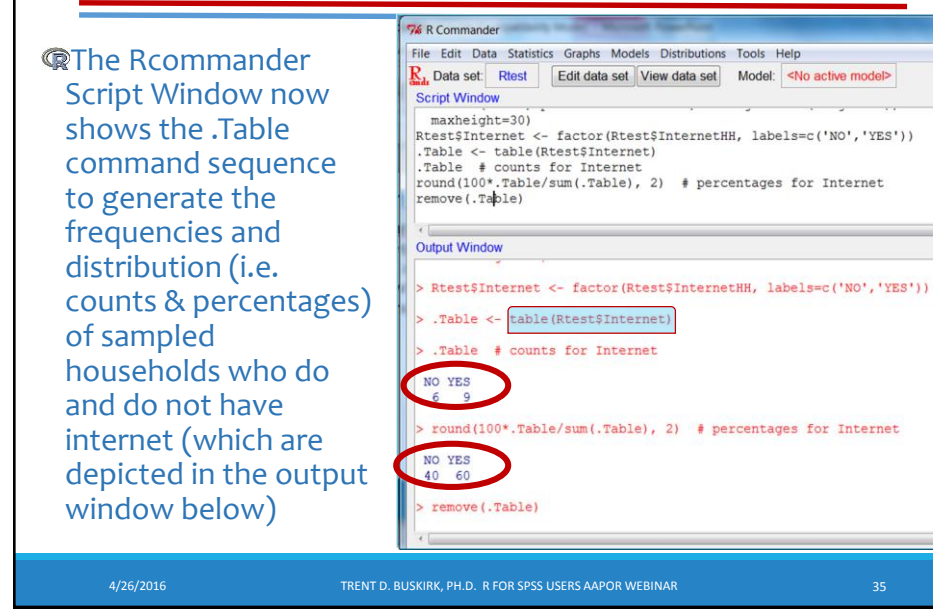

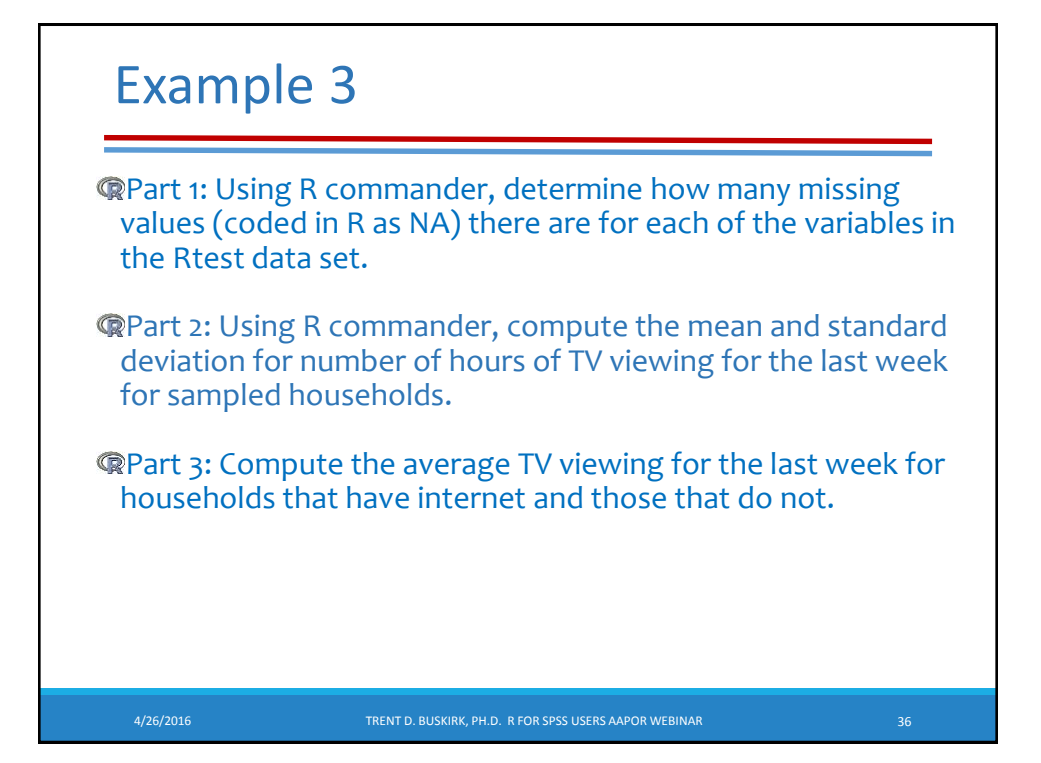

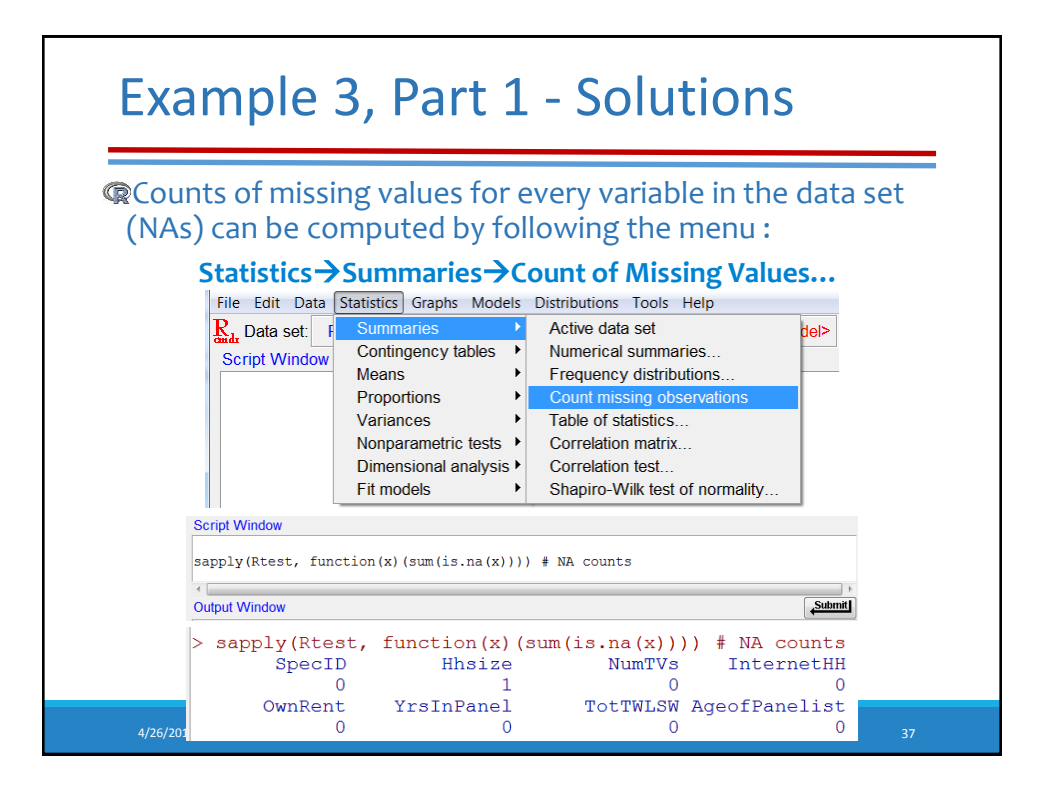

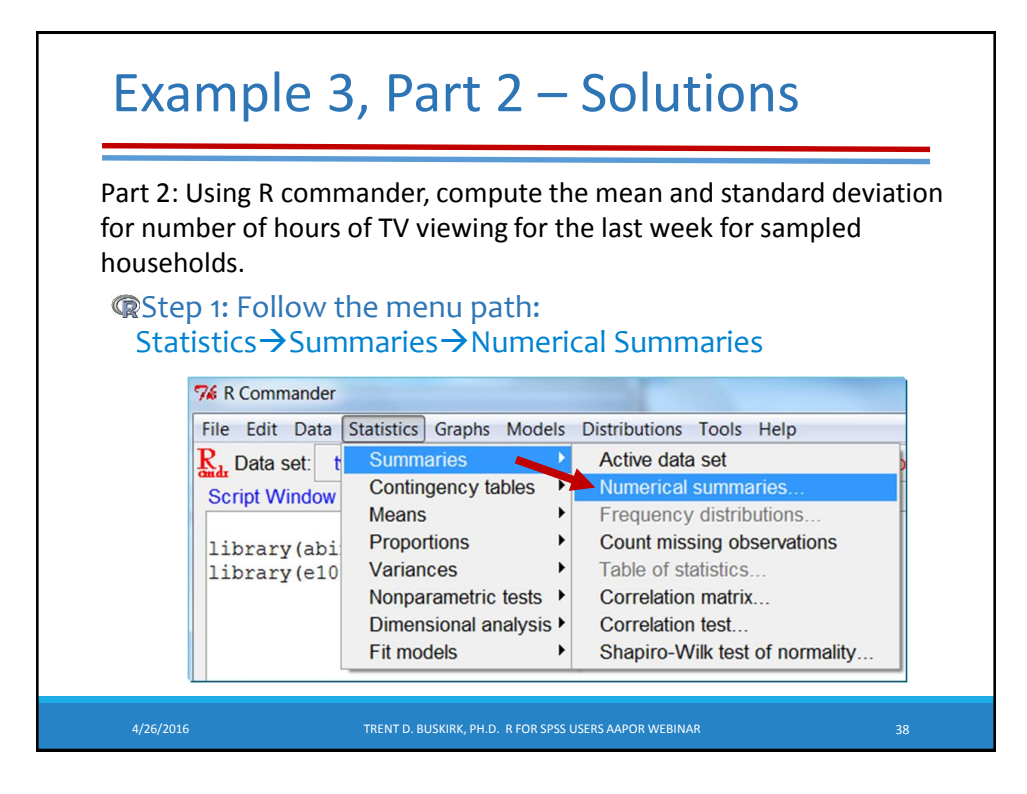

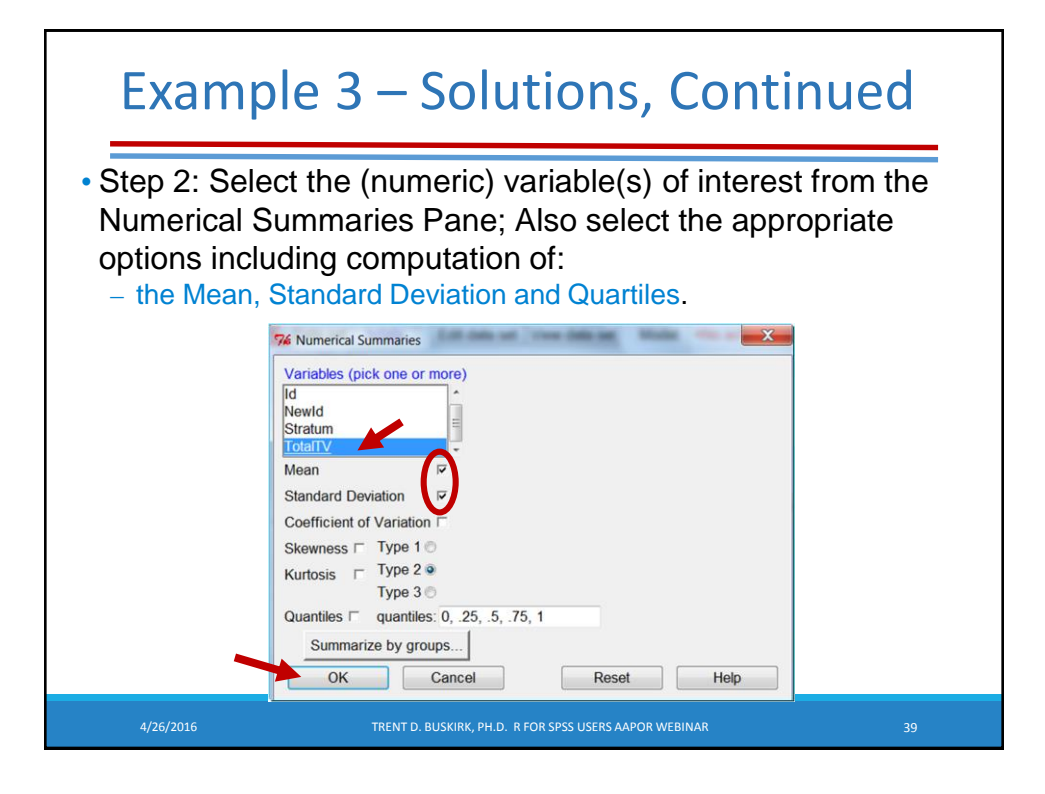

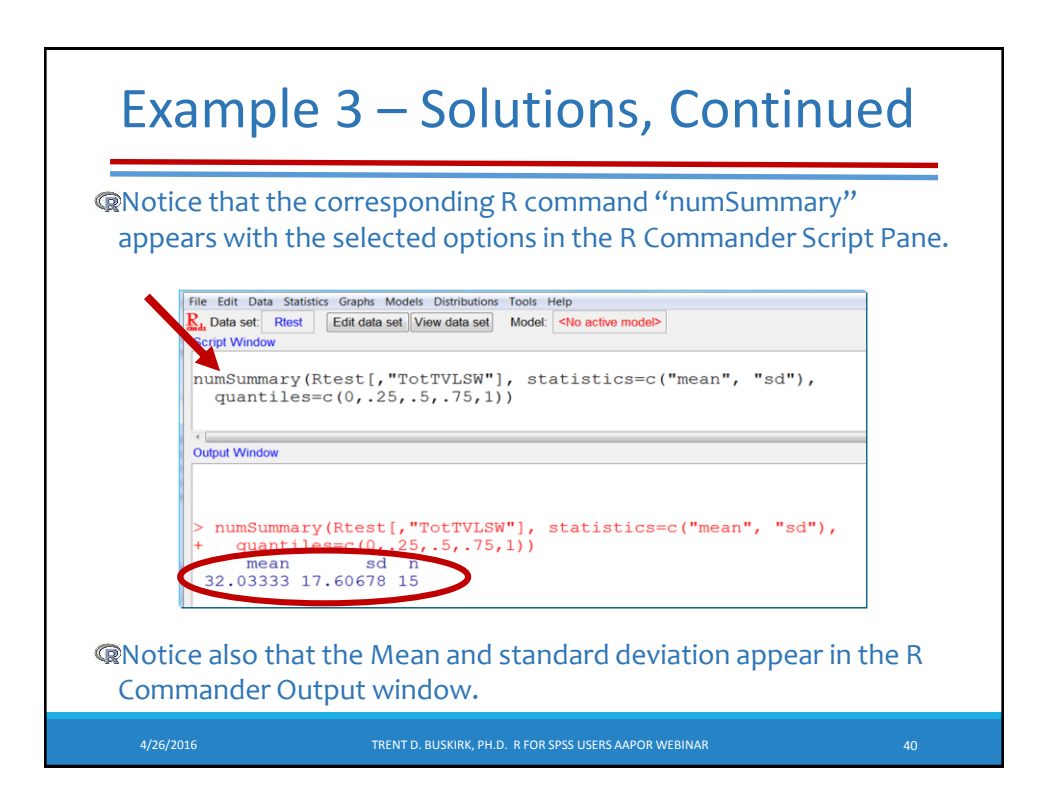

### Example 3, Part 3 – Solutions

Part 3: Compute the average TV viewing for the last week for households that have internet and those that do not.

Follow the same path to obtain the Numerical Summaries Pane and select the numerical variable (TotTVLSW) and Summary Statistics Required. Then click on the "Summarize by Groups Tab" and then select the grouping variable...

|                                                                                                    | % Numerical Summaries     X       Variables (pick one or more)     % Groups       OwnRent     Groups variable (pick one)       TotTVLSW     InternetHH                                |
|----------------------------------------------------------------------------------------------------|----------------------------------------------------------------------------------------------------|
| <b>Caution:</b> If the grouping<br>variable you need does not<br>appear in the list, check to<br>see that that variable was<br>declared a factor as<br>described in Example 2. | Mean P<br>Standard Deviation P<br>Coefficient of Variation □<br>Skewness □ Type 1 0<br>Kutosis □ Type 2 0<br>Type 3 0<br>QuantileS□ quantiles: 0,5, .5, .75, 1<br>Summarize by groups |
| 4/26/2016                                                                                                    | OK Cancel Reset Help                                                                                                    |

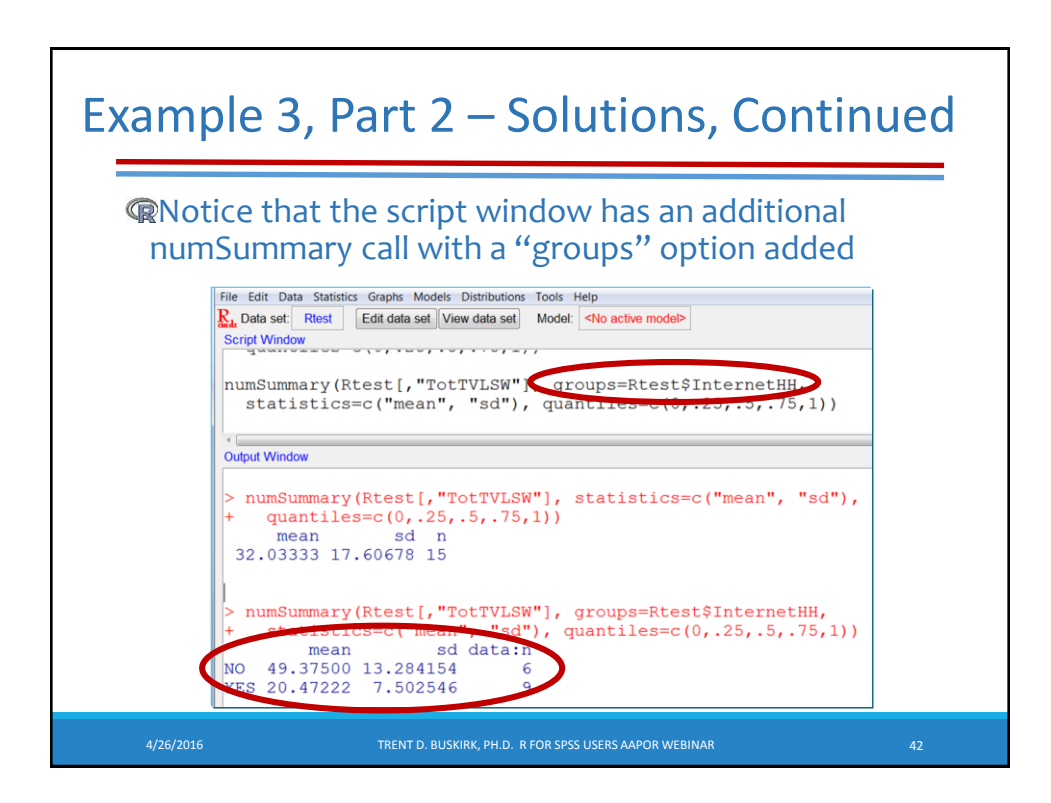

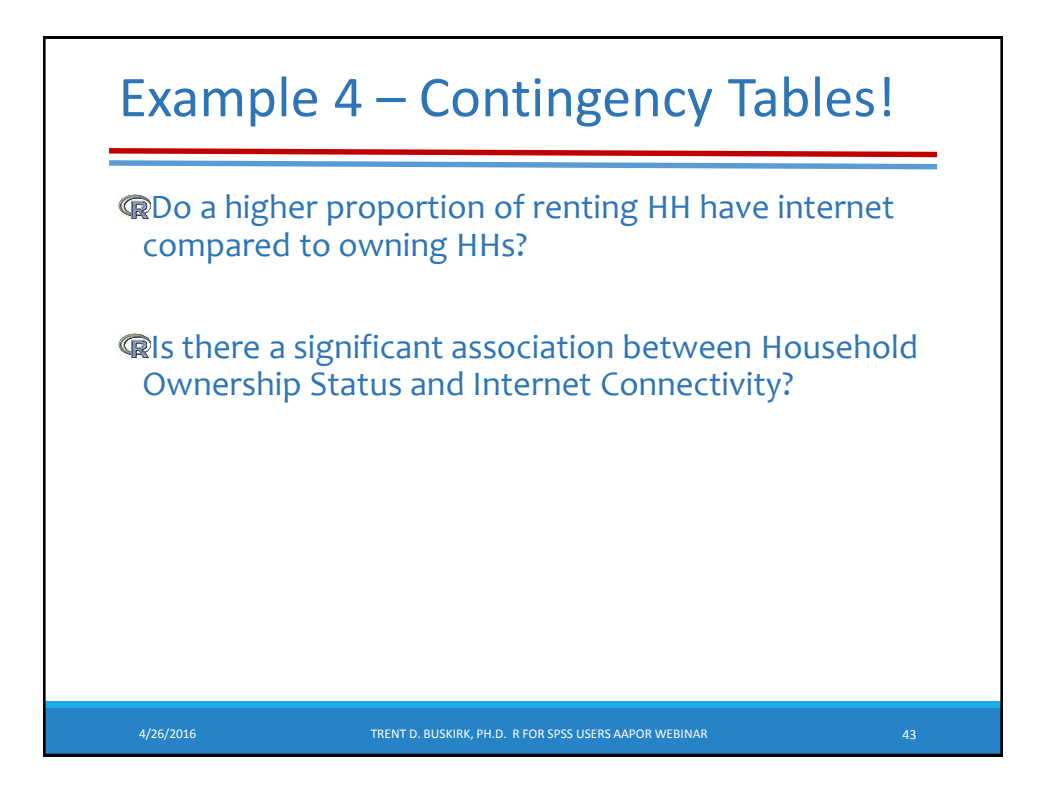

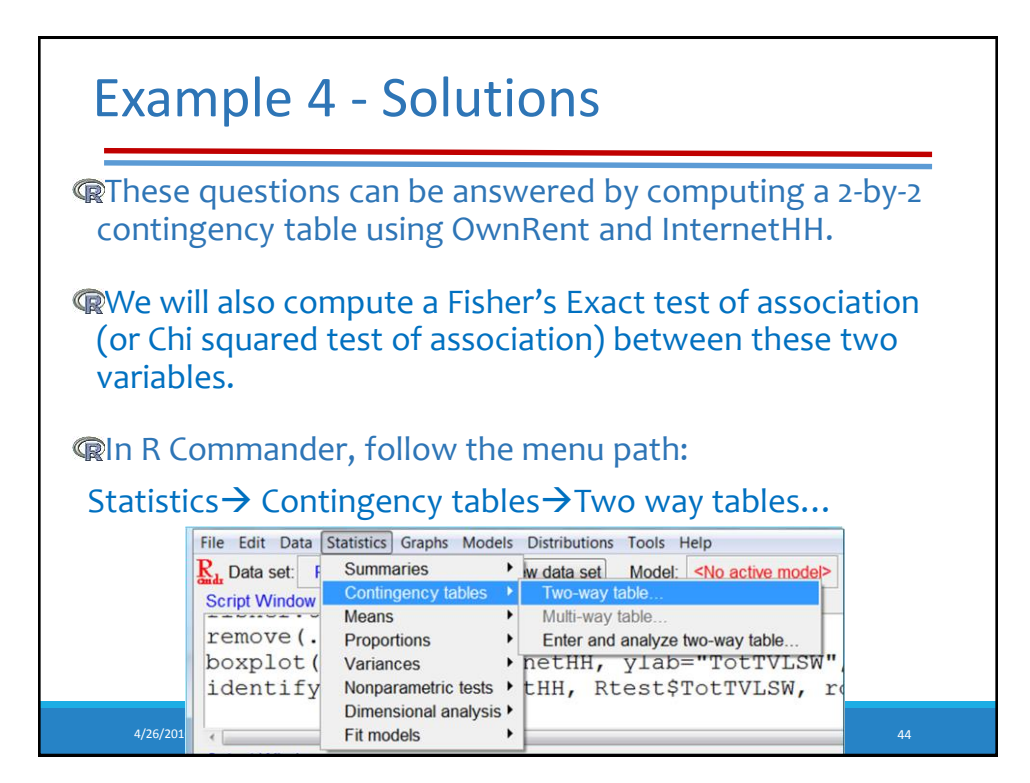

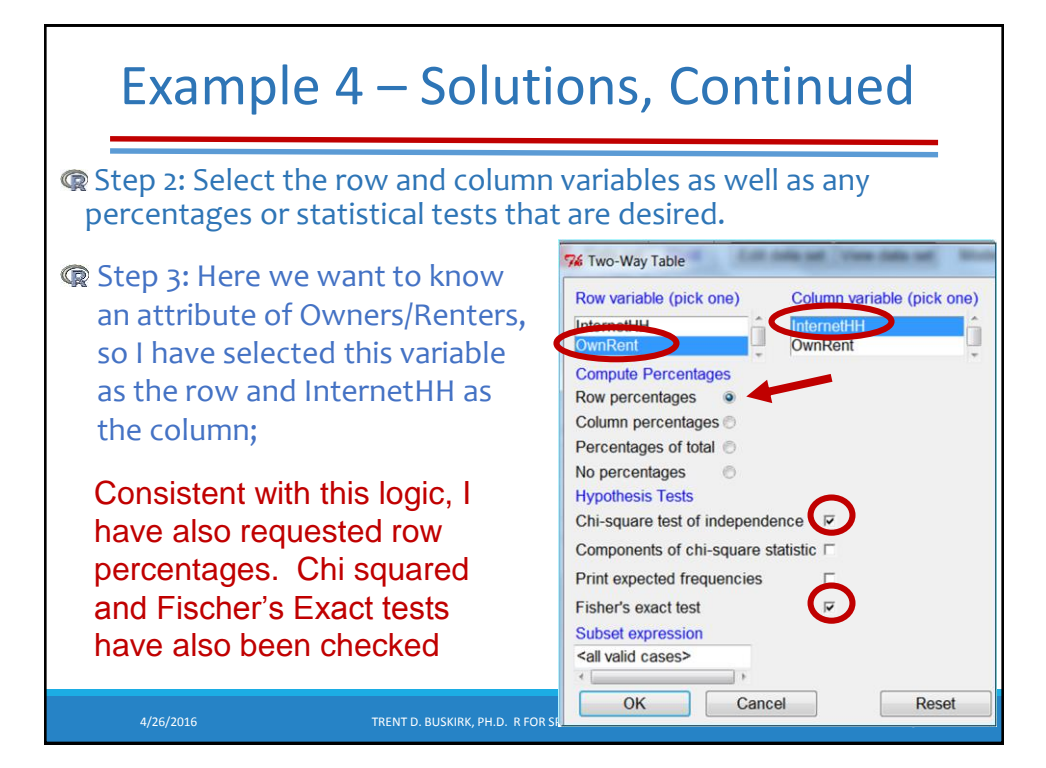

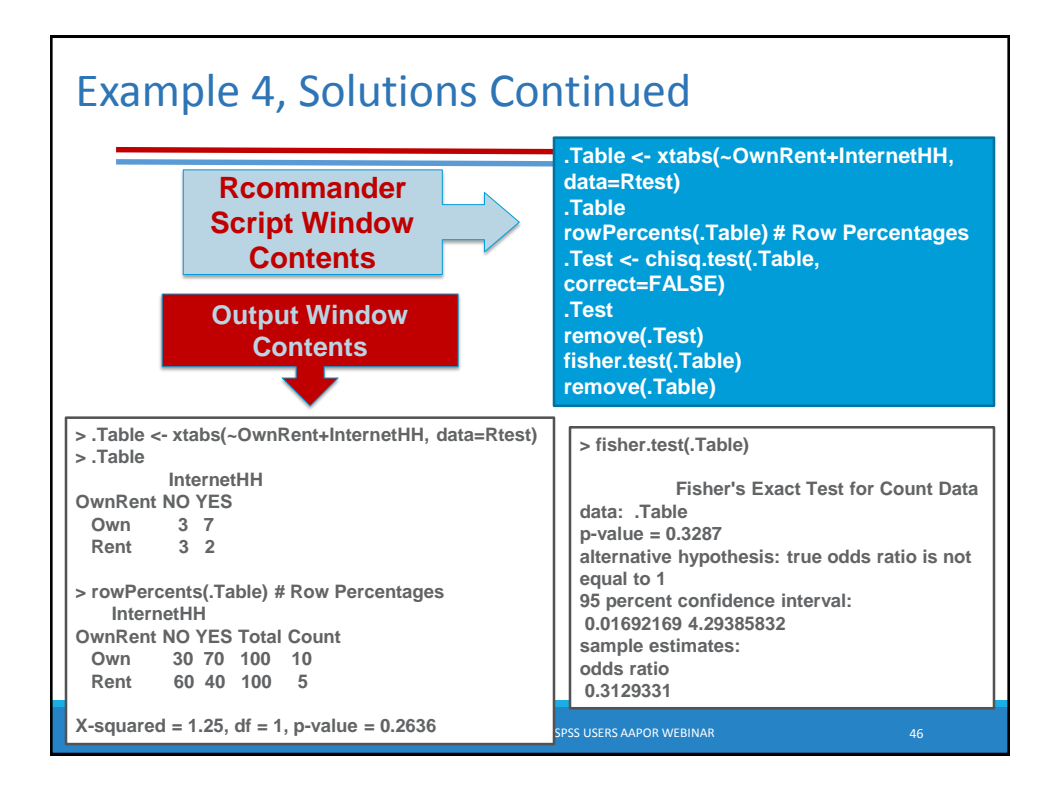

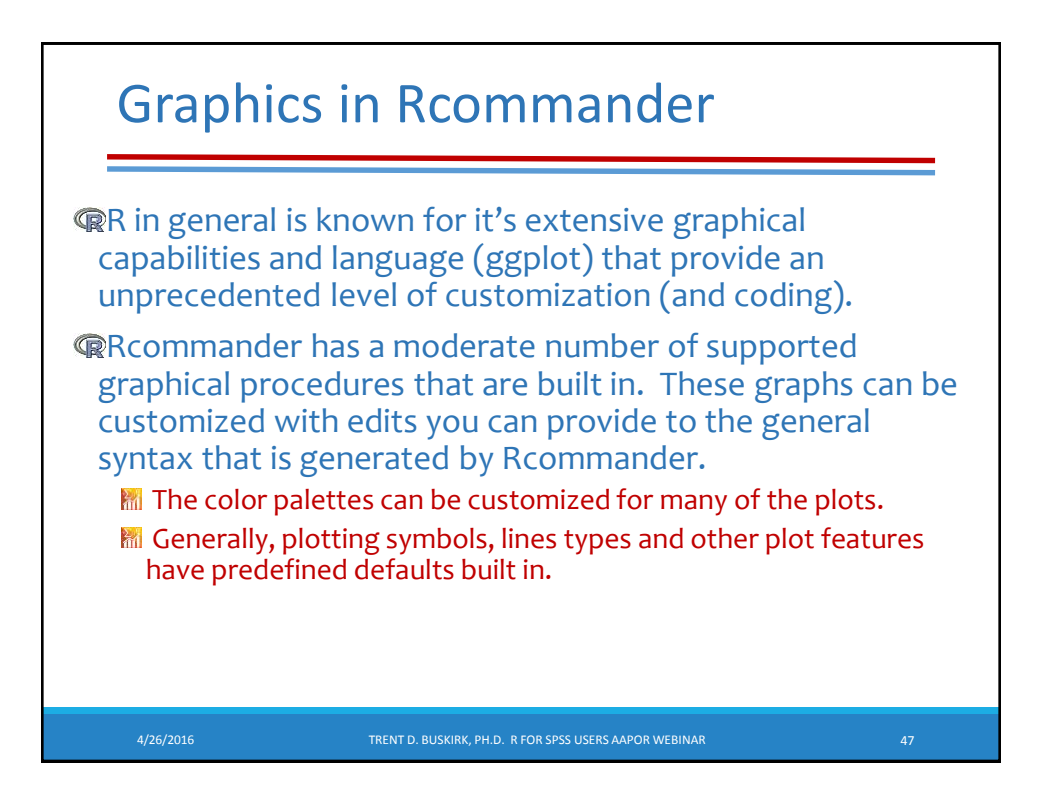

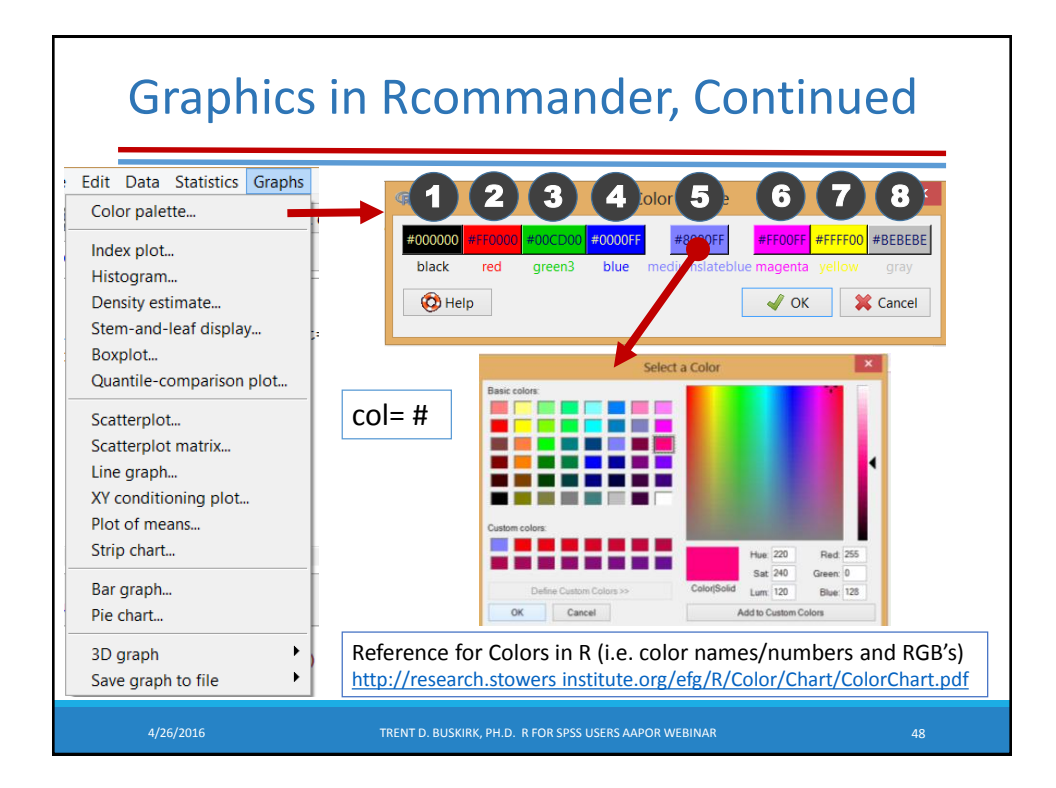

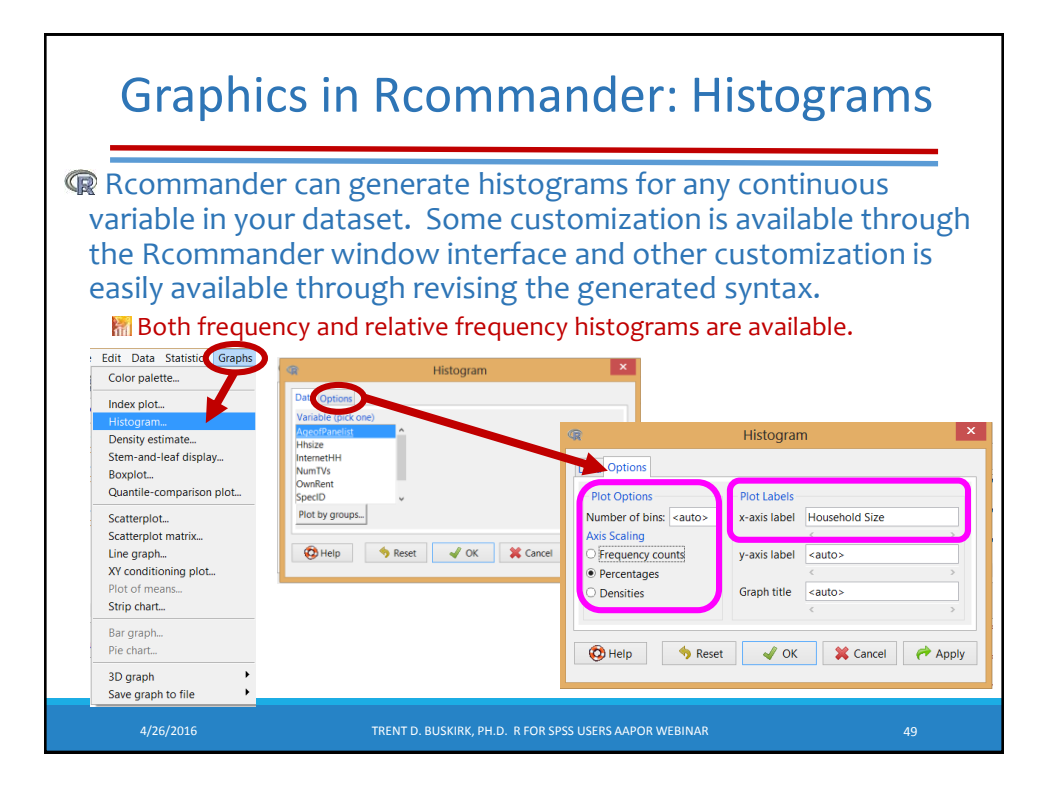

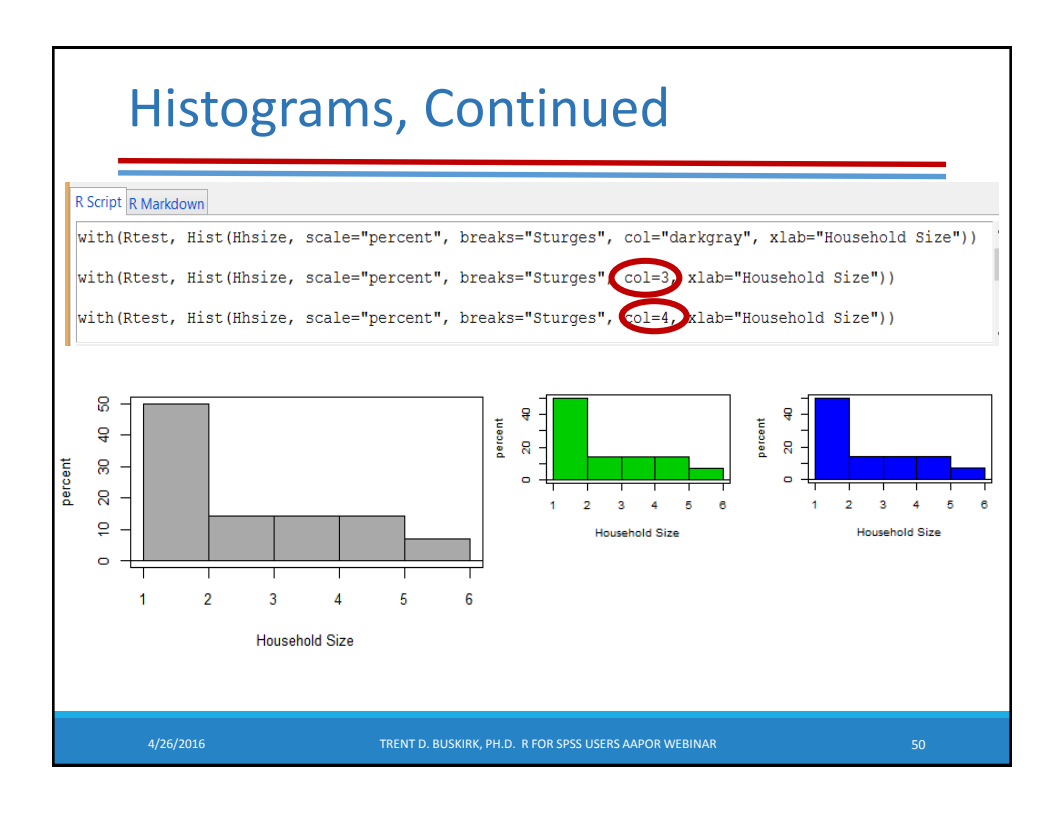

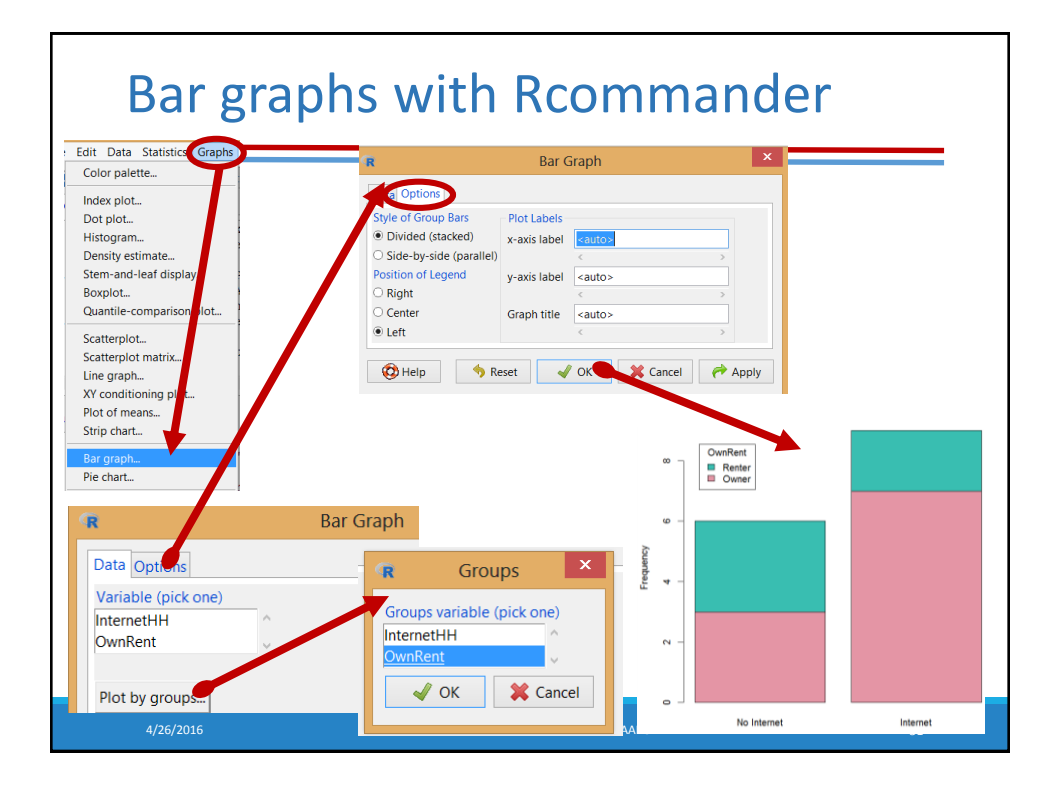

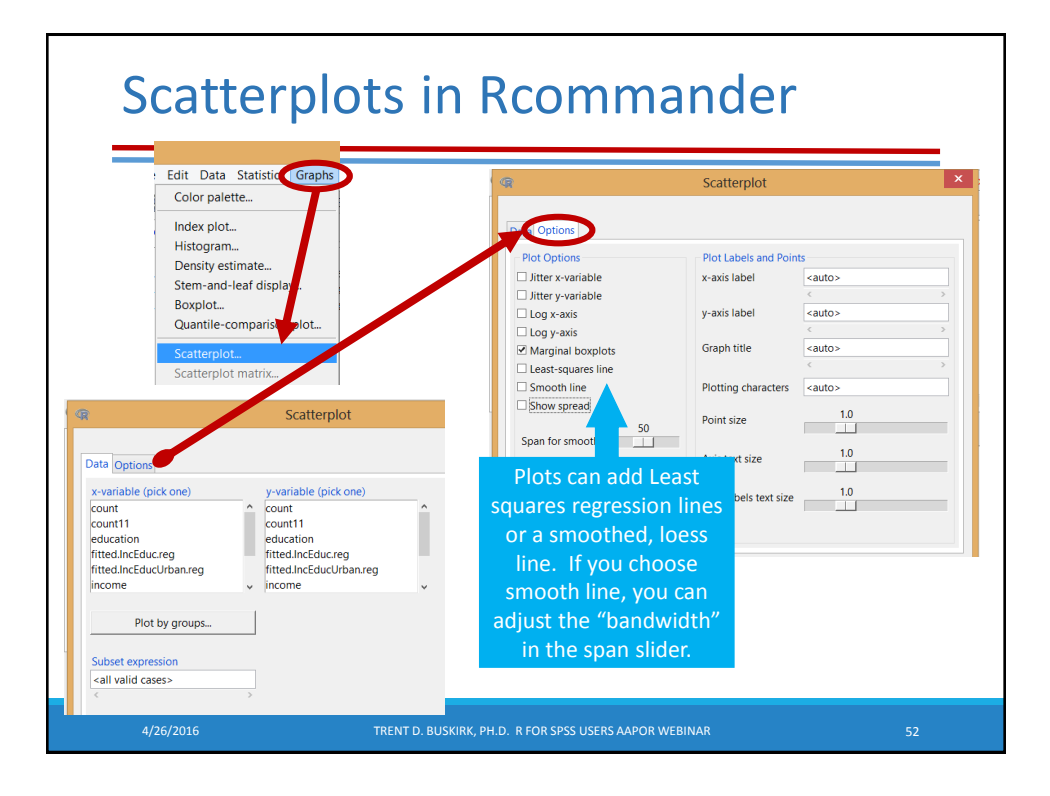

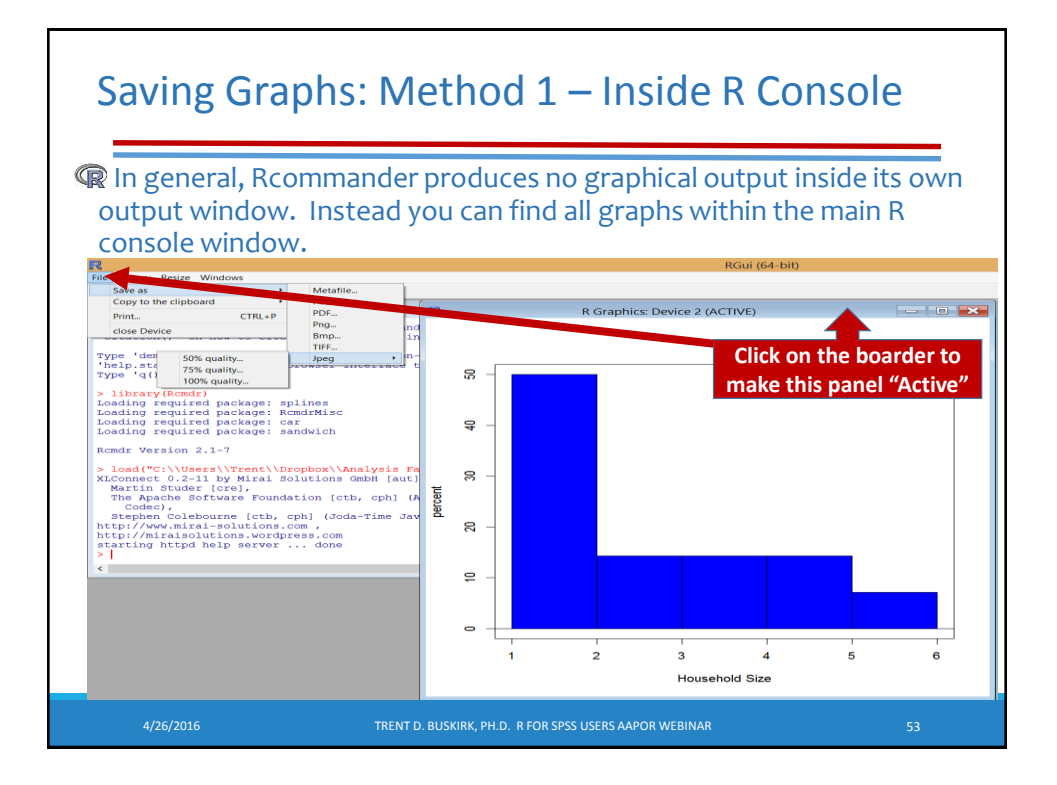

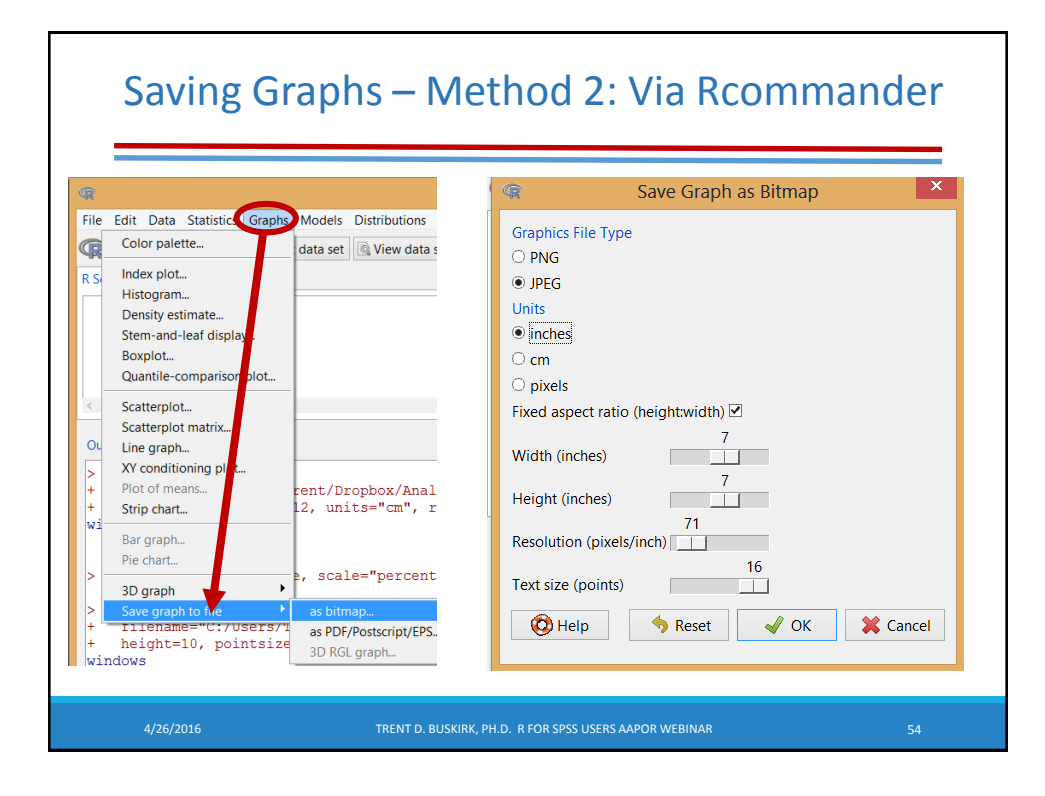

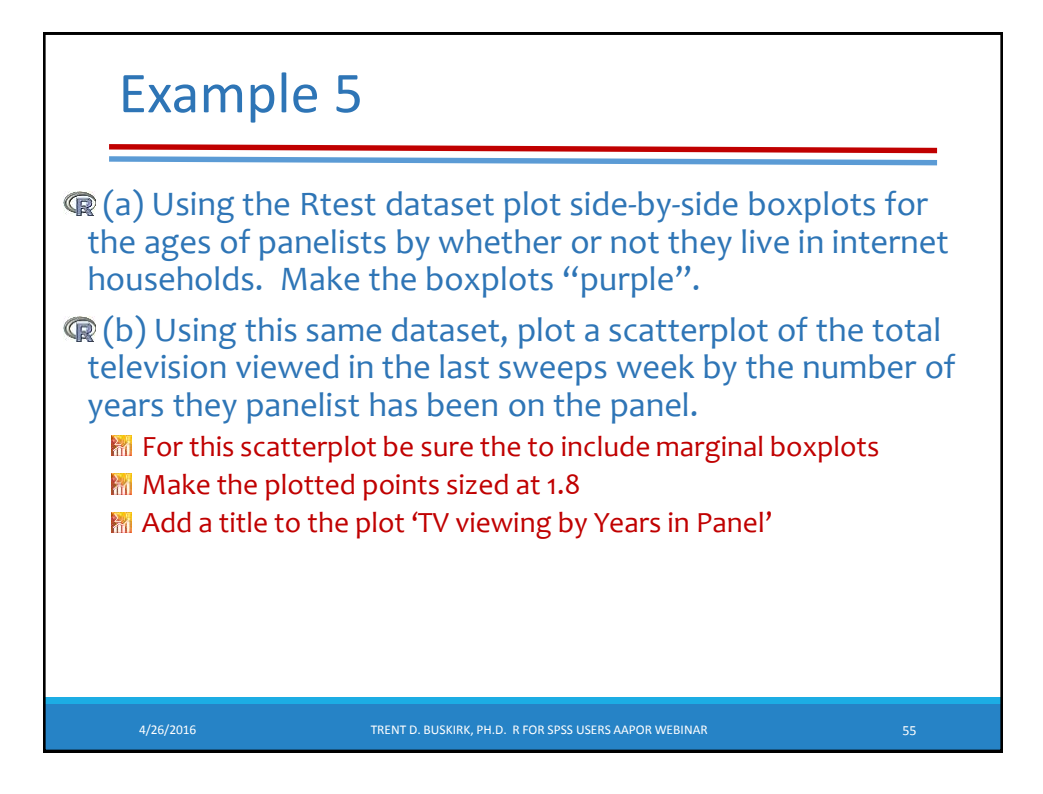

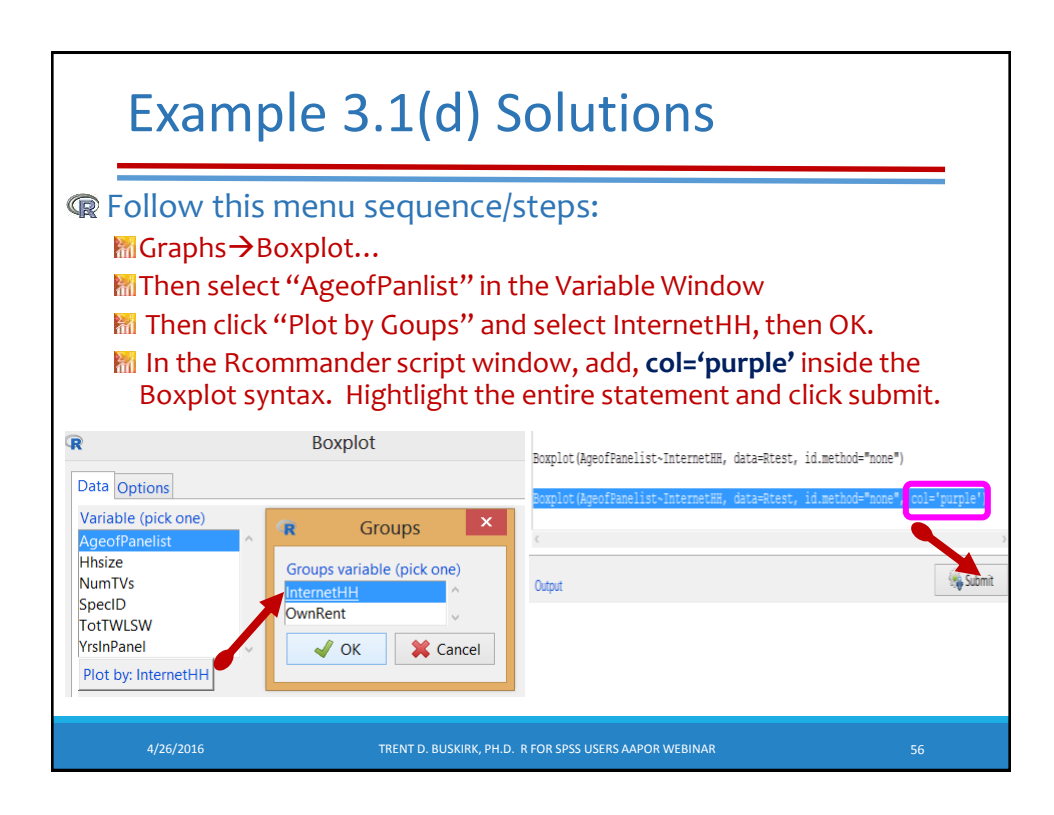

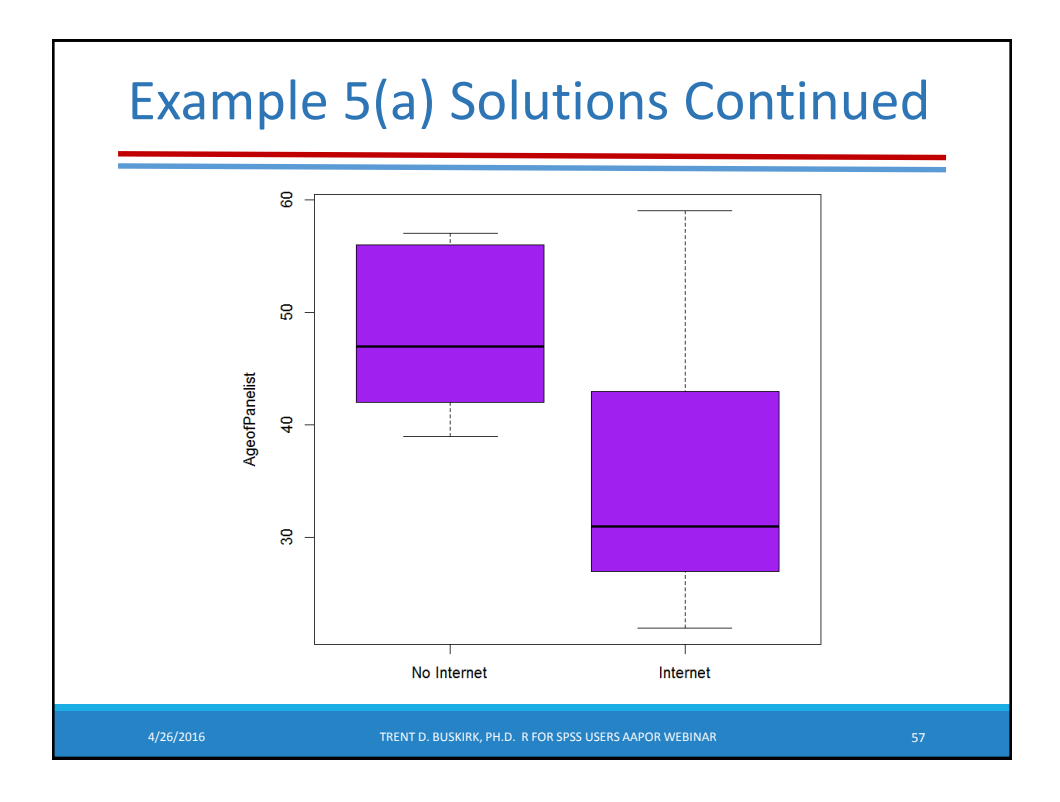

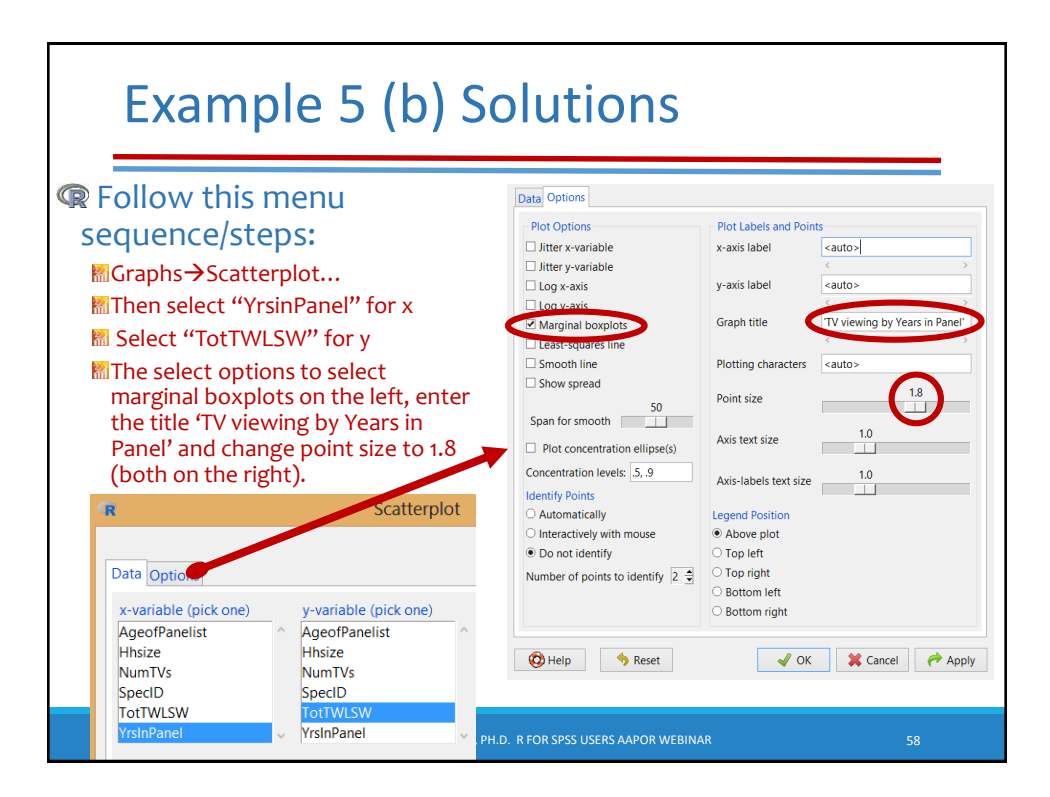

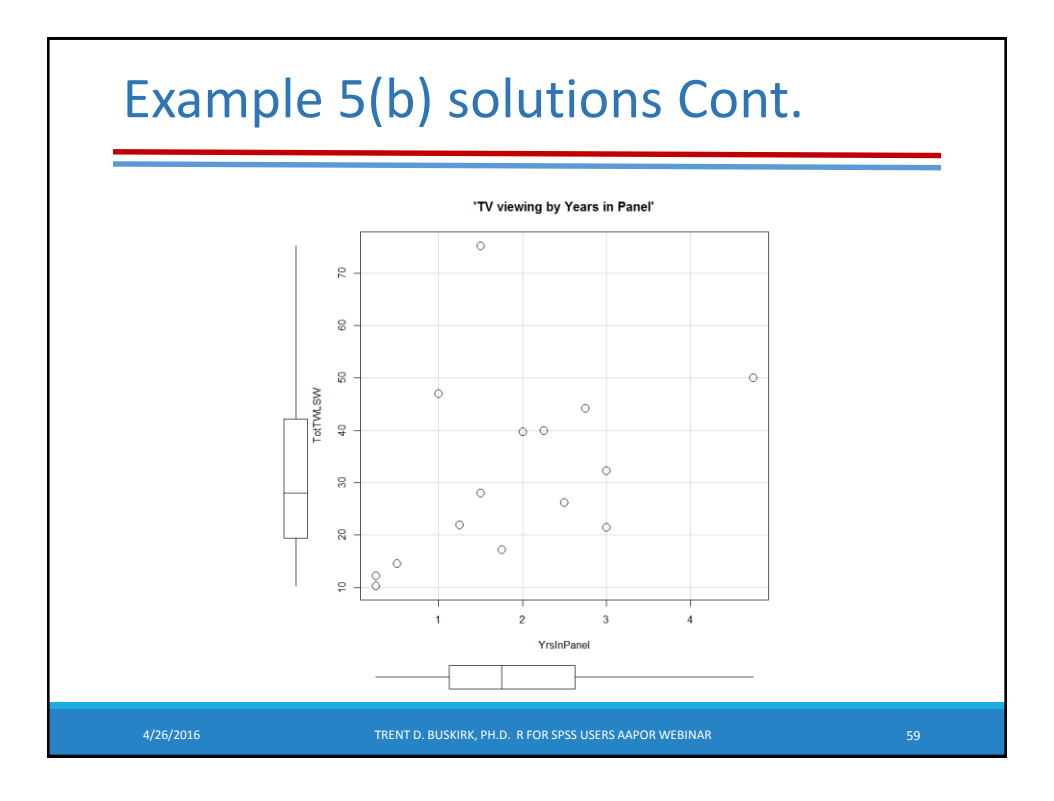

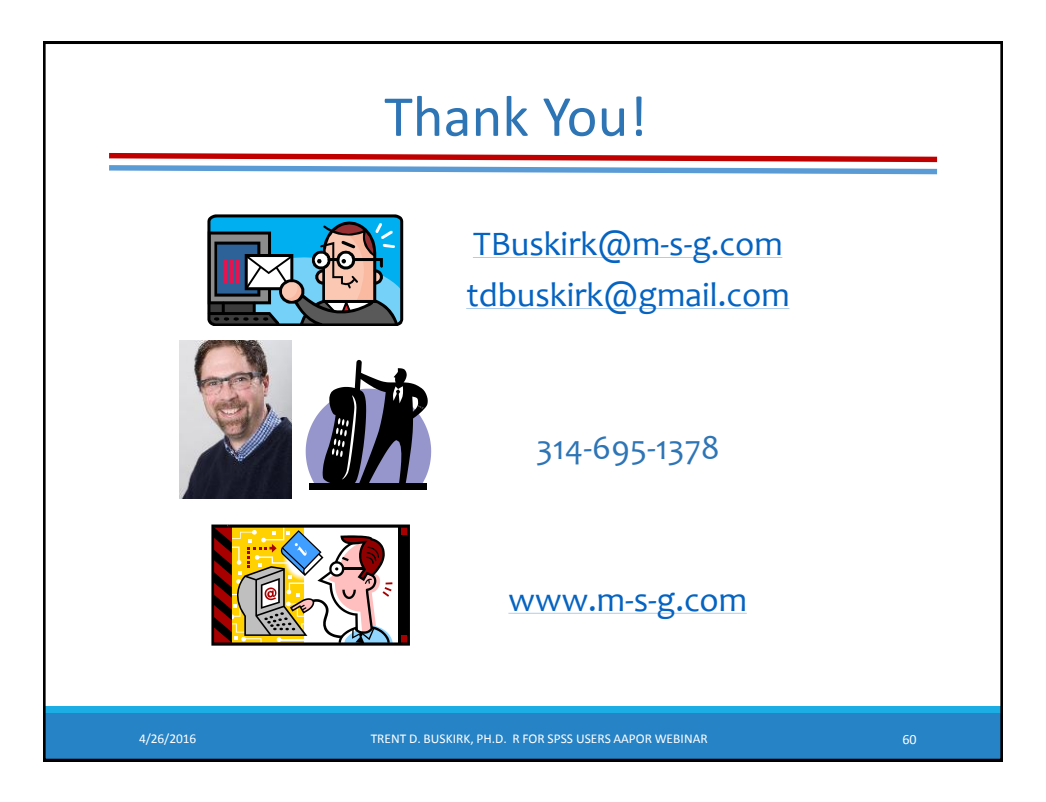

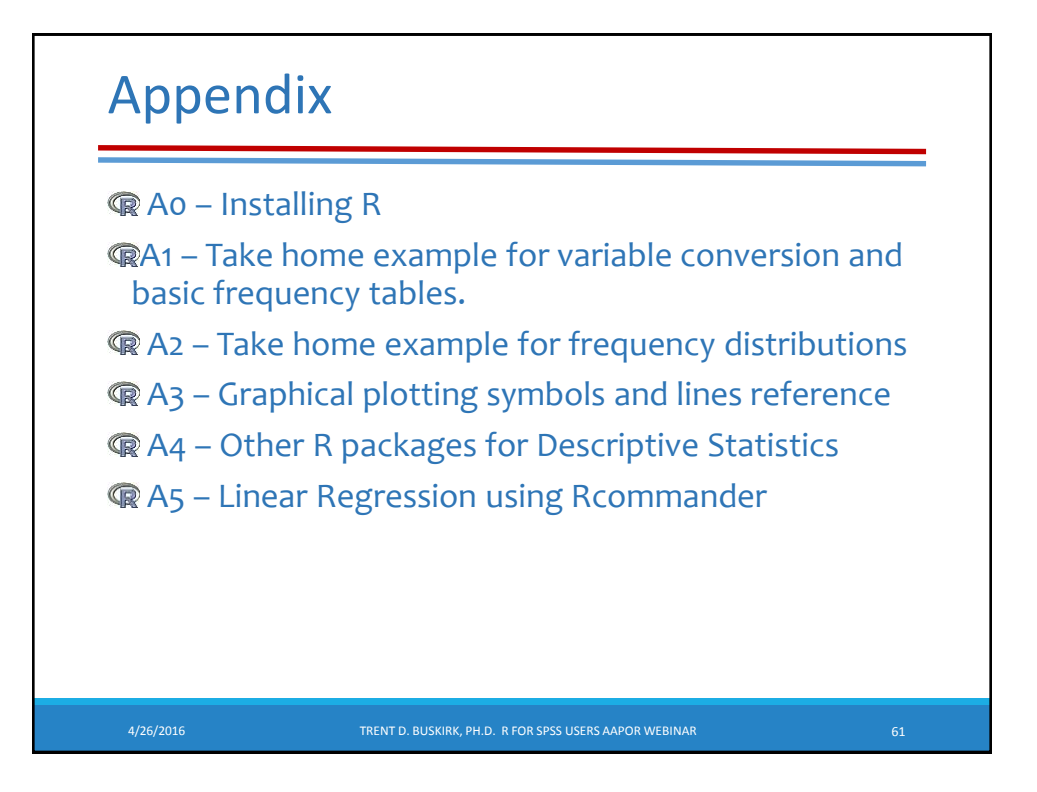

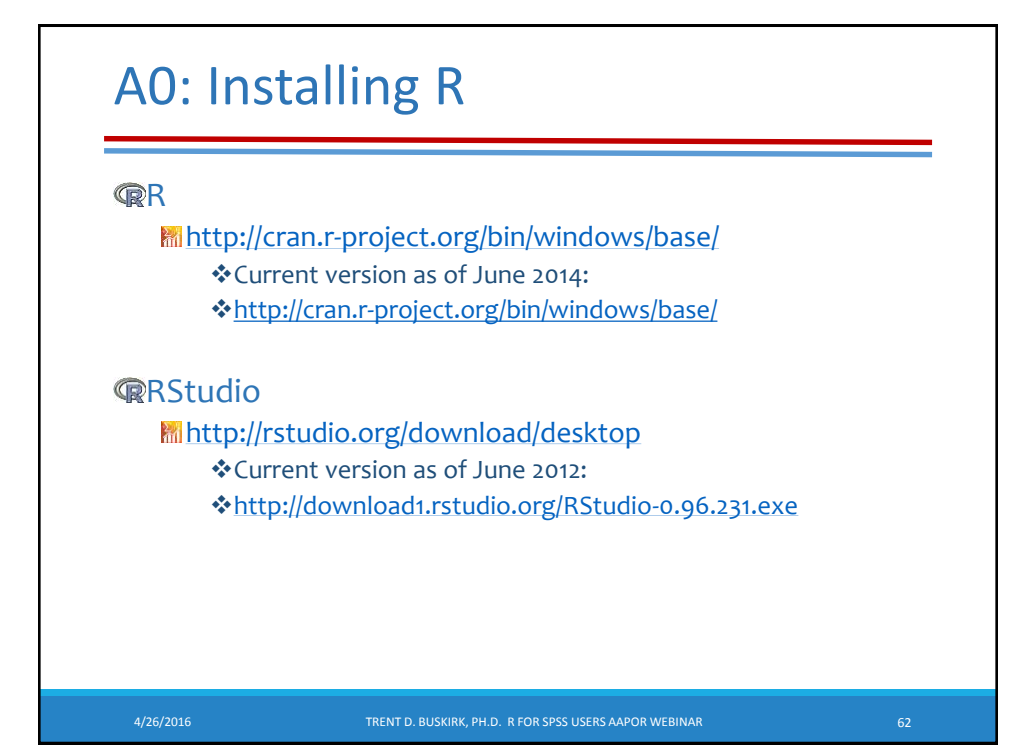

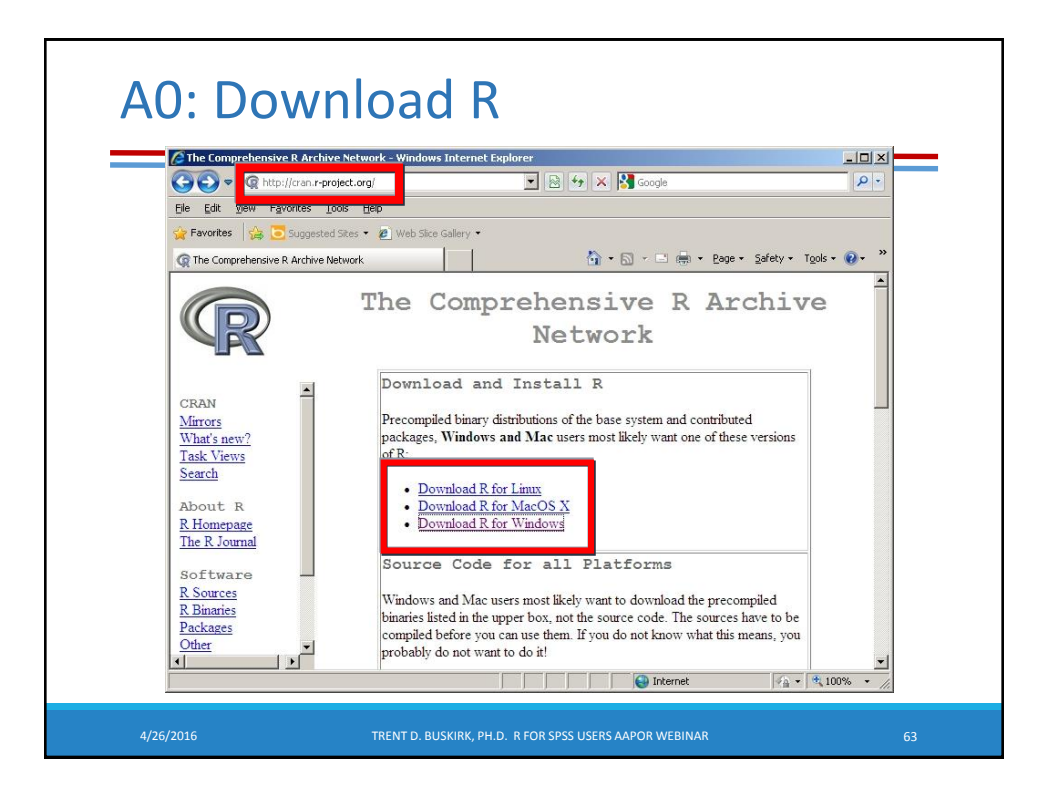

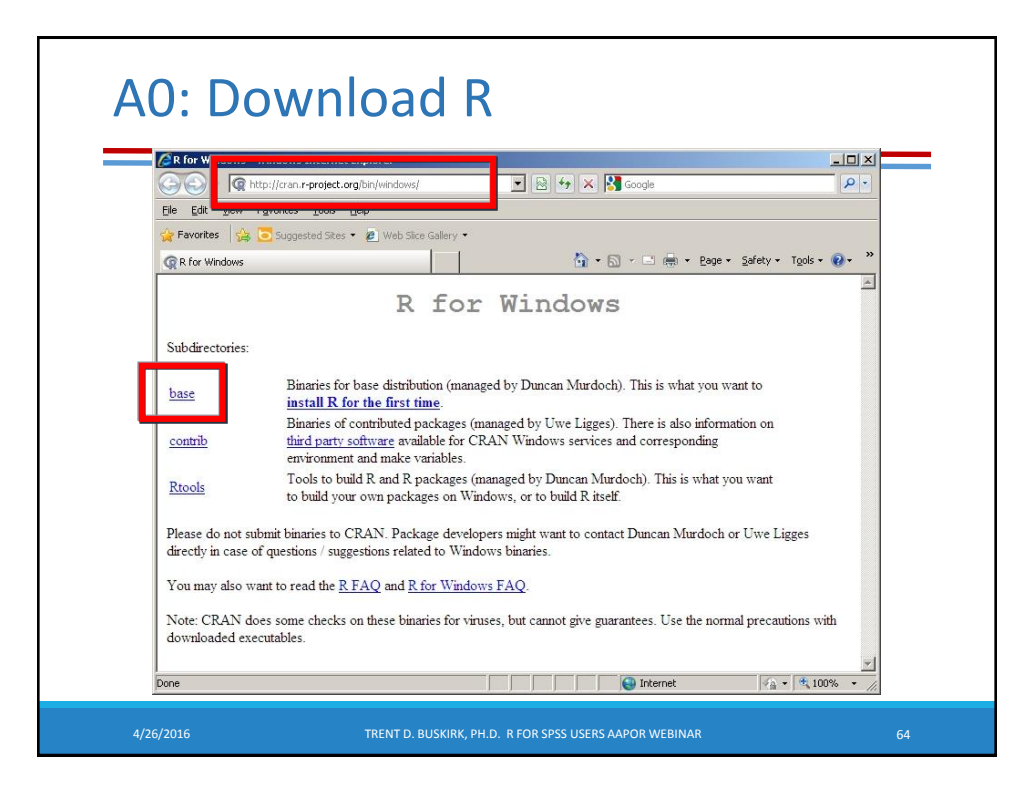

| A0: Download R http://cran.r-project.org/bin/windows/base/                                                                                                    |                                                        |    |  |  |  |  |
|----------------------------------------------------------------------------------------------------|--------------------------------------------------------|----|--|--|--|--|
| R-3.2.5 for Windows (32/64 bit)                                                                                                    |                                                        |    |  |  |  |  |
| Download R 3.2.5 for Windows (62 megaty)<br>Installation and other instructions<br>New features in this version                                                                                                    | es, 32/64 bit)                                         |    |  |  |  |  |
| If you want to double-check that the package you have downloaded exactly matches the package distributed by R, you can compare the <u>md/sum</u> of the .exe to the <u>true fingerprint</u> . You will need a version of md/sum for windows: both <u>graphical</u> and <u>command line versions</u> are available. |                                                        |    |  |  |  |  |
|                                                                                                    | Frequently asked questions                             |    |  |  |  |  |
| How do Linstall R when using Windows Vista?     How do Lupdate packages in my previous versi     Should I run 32-bit or 64-bit R?                                                                                                    | on of R?                                               |    |  |  |  |  |
|                                                                                                    |                                                        |    |  |  |  |  |
| 4/26/2016                                                                                                    | TRENT D. BUSKIRK, PH.D. R FOR SPSS USERS AAPOR WEBINAR | 65 |  |  |  |  |

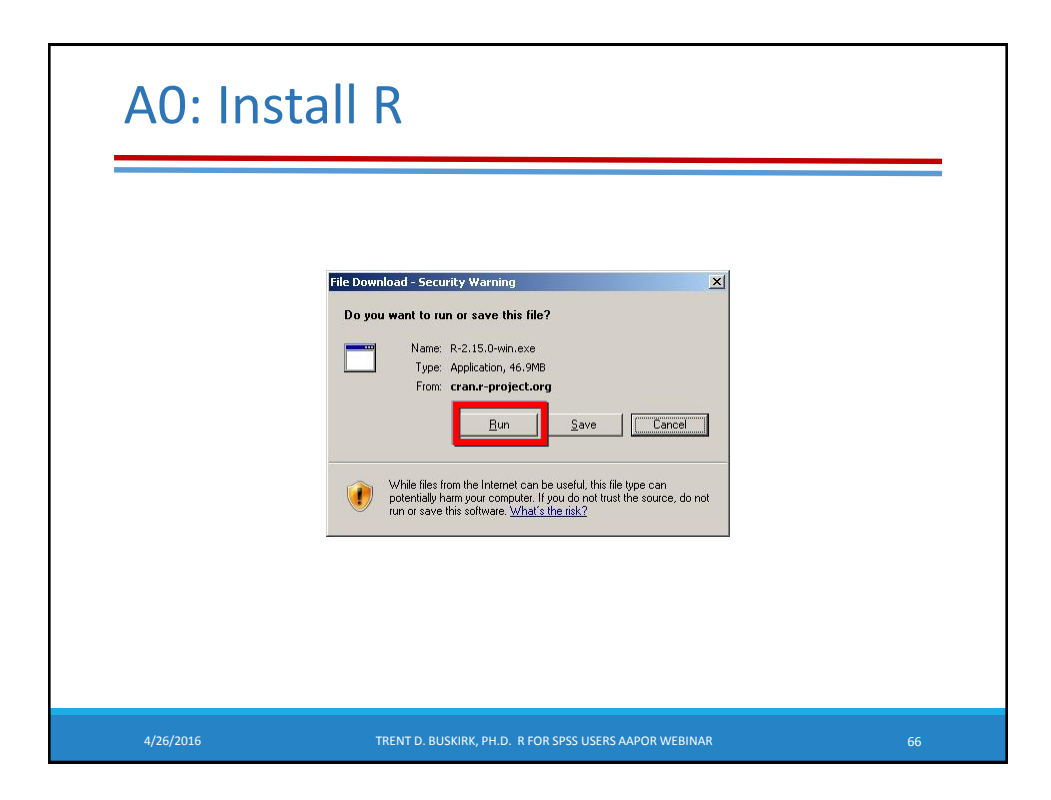

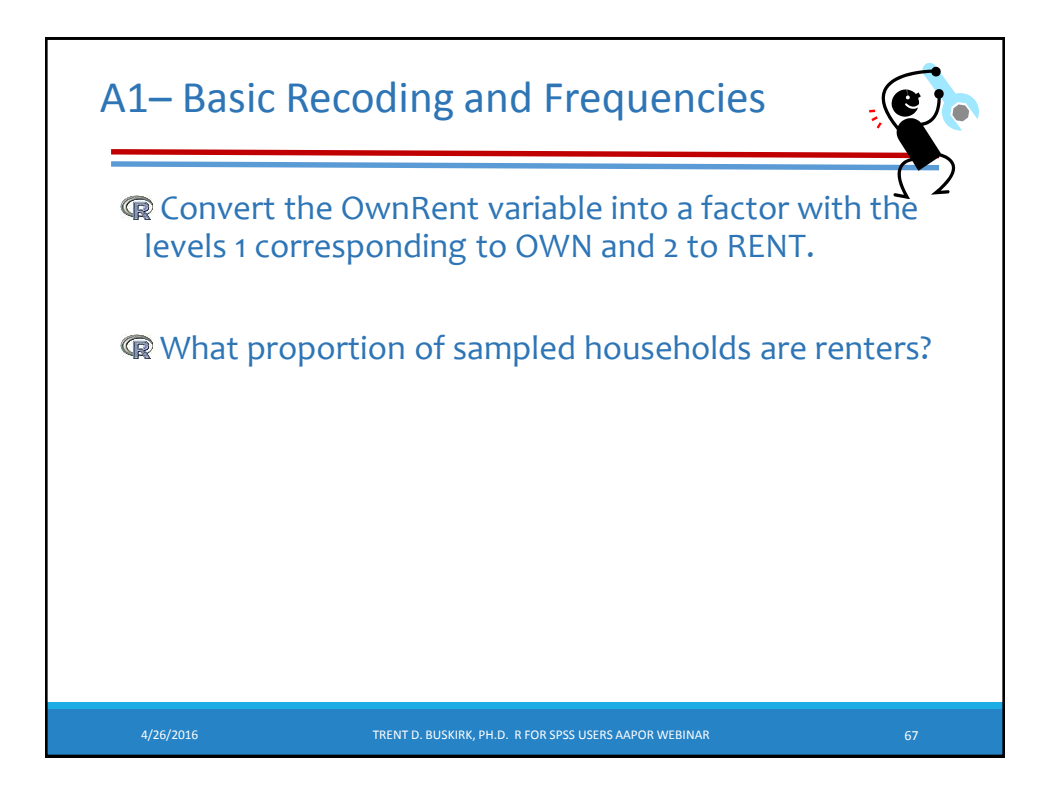

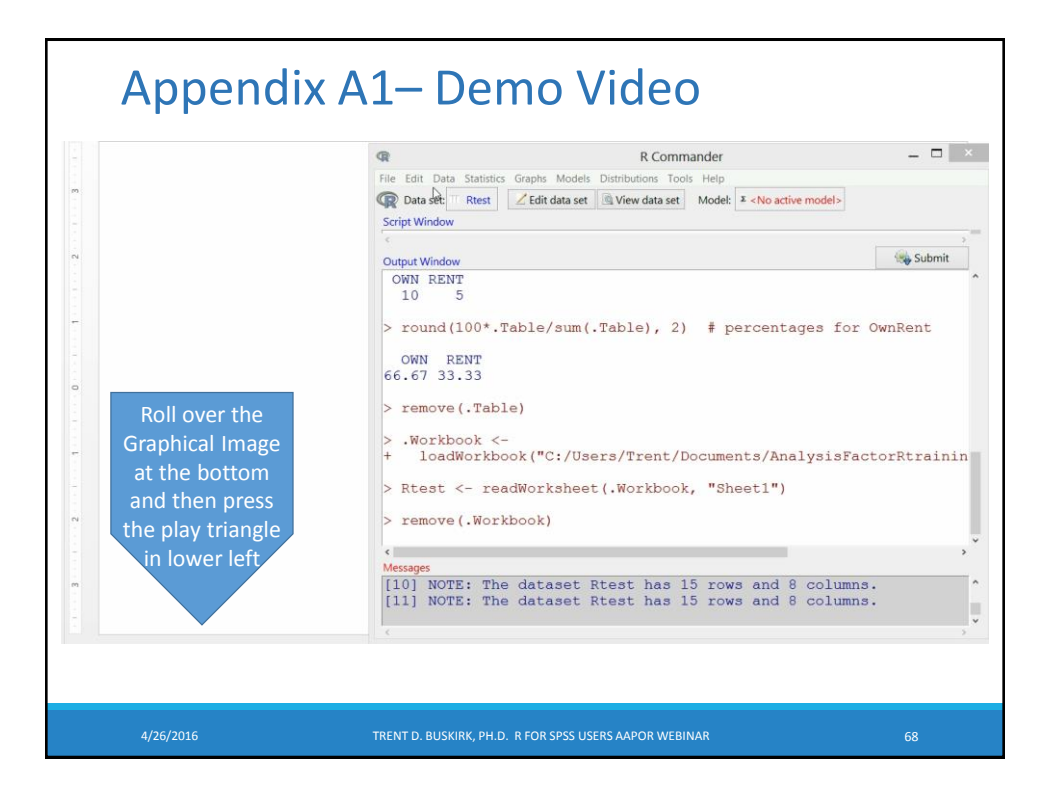

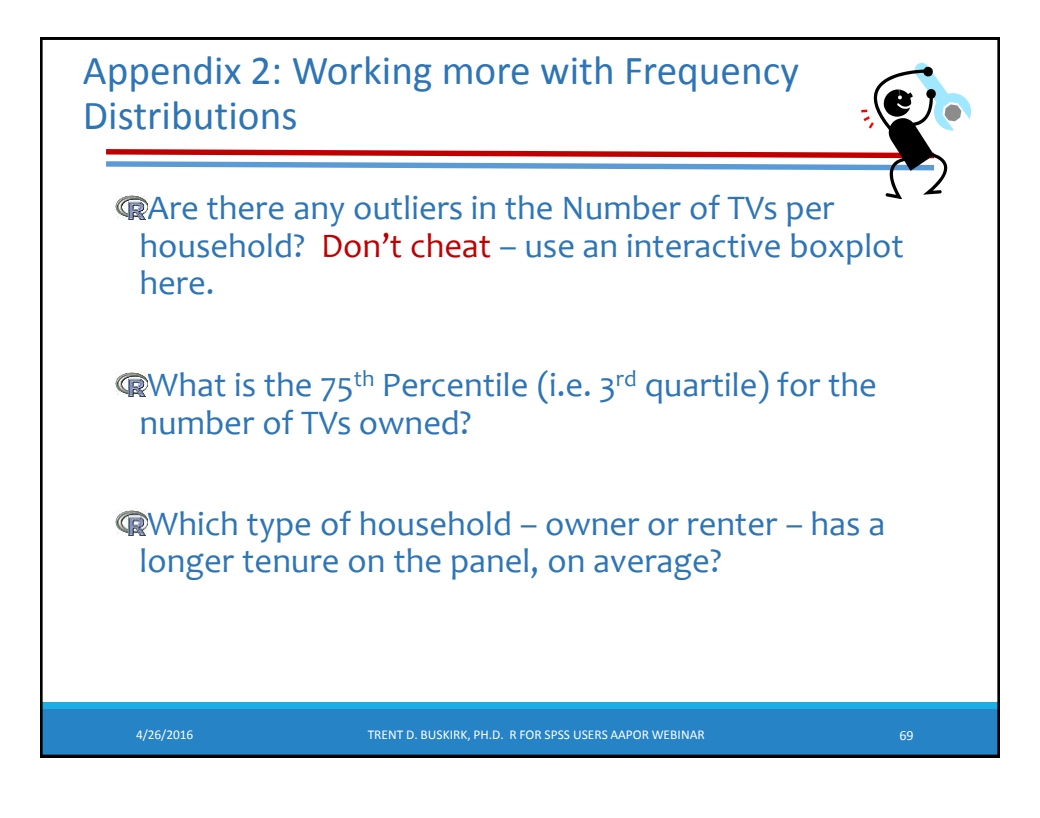

| R Commander –<br>Statistics Graphs Models Distributions Tools Help<br>Rest Z fdit data set @ View data set Models × <no active="" models<br="">w<br/>100*.Table/sum(.Table), 2) # percentages for OwnRent</no>                                     |
|----------------------------------------------------------------------------------------------------|
| Stating orapis woose Unintrution for Hep         Rest       Z Edit data set         Vew data set       Model: X <no active="" models<="" td="">         w       Wey Submit         100*.Table/sum(.Table), 2)       # percentages for OwnRent</no> |
| w (% Submit<br>100*.Table/sum(.Table), 2) # percentages for OwnRent                                                                                                    |
| 100*.Table/sum(.Table), 2) # percentages for OwnRent                                                                                                    |
|                                                                                                    |
| .33                                                                                                    |
| (.Table)                                                                                                    |
| (Rtest, function(x)(sum(is.na(x)))) # NA counts<br>pecID Hhsize NumTVs InternetHH                                                                                                    |
| 0 1 0 0<br>nRent YrsInPanel TotTWLSW AgeofPanelist                                                                                                    |
| 0 0 0 0                                                                                                    |
| t(~ NumTVs, data=Rtest, id.method="y")                                                                                                    |
| t( ~ NumTVs, data=Rtest, id.method="identify")                                                                                                    |
|                                                                                                    |
| E: The dataset Rtest has 15 rows and 8 columns.<br>E: The dataset Rtest has 15 rows and 8 columns.                                                                                                    |
|                                                                                                    |

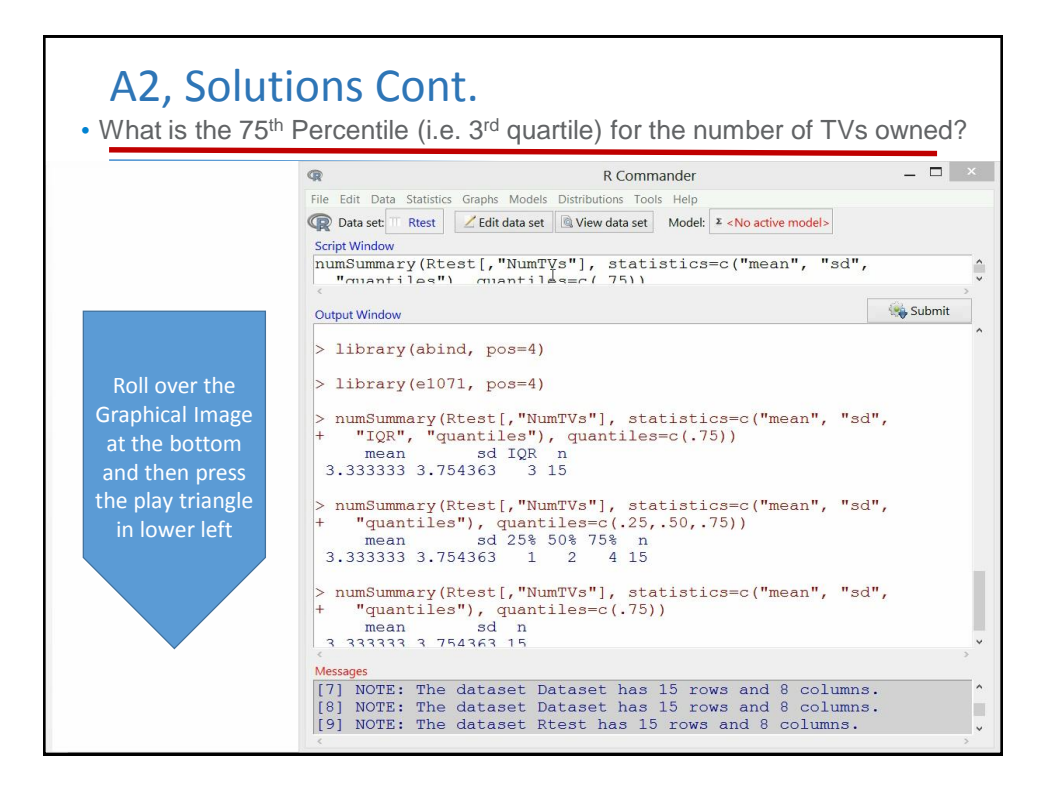

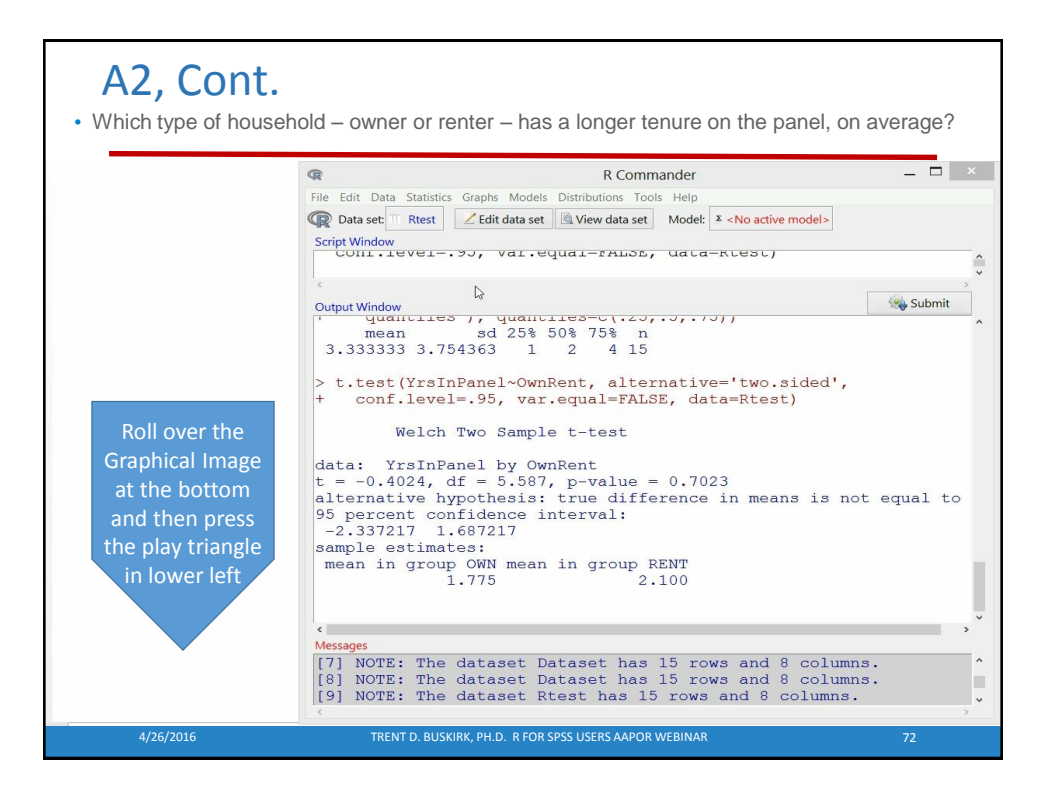

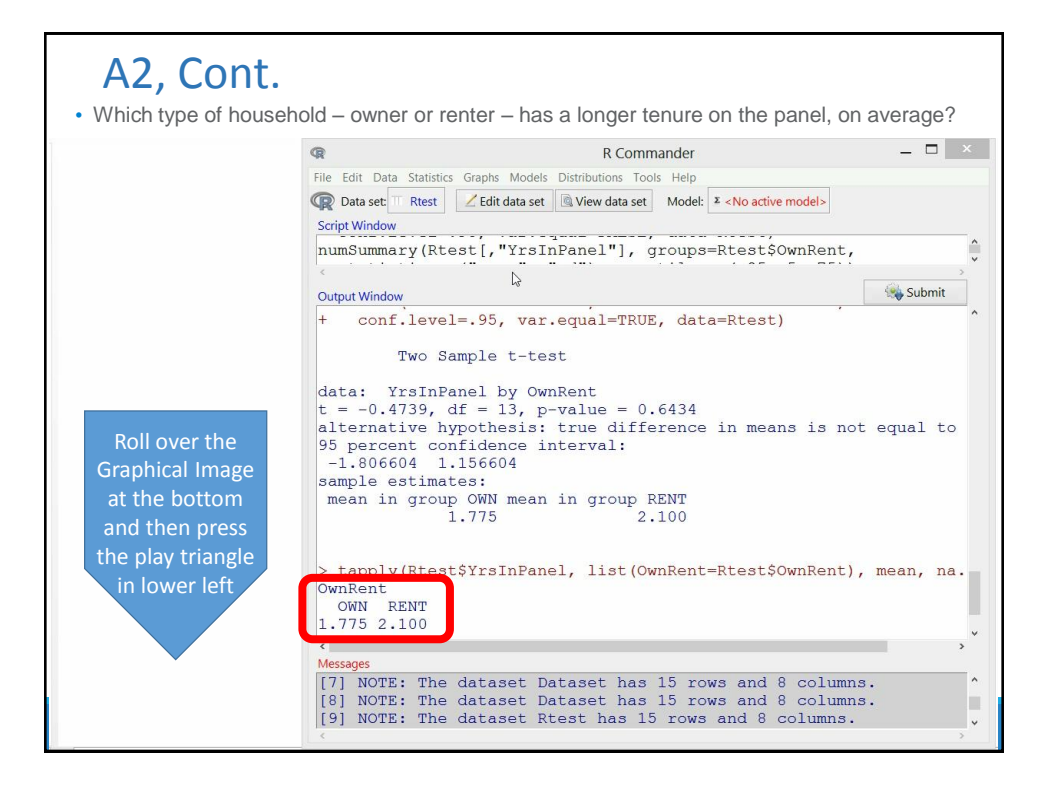

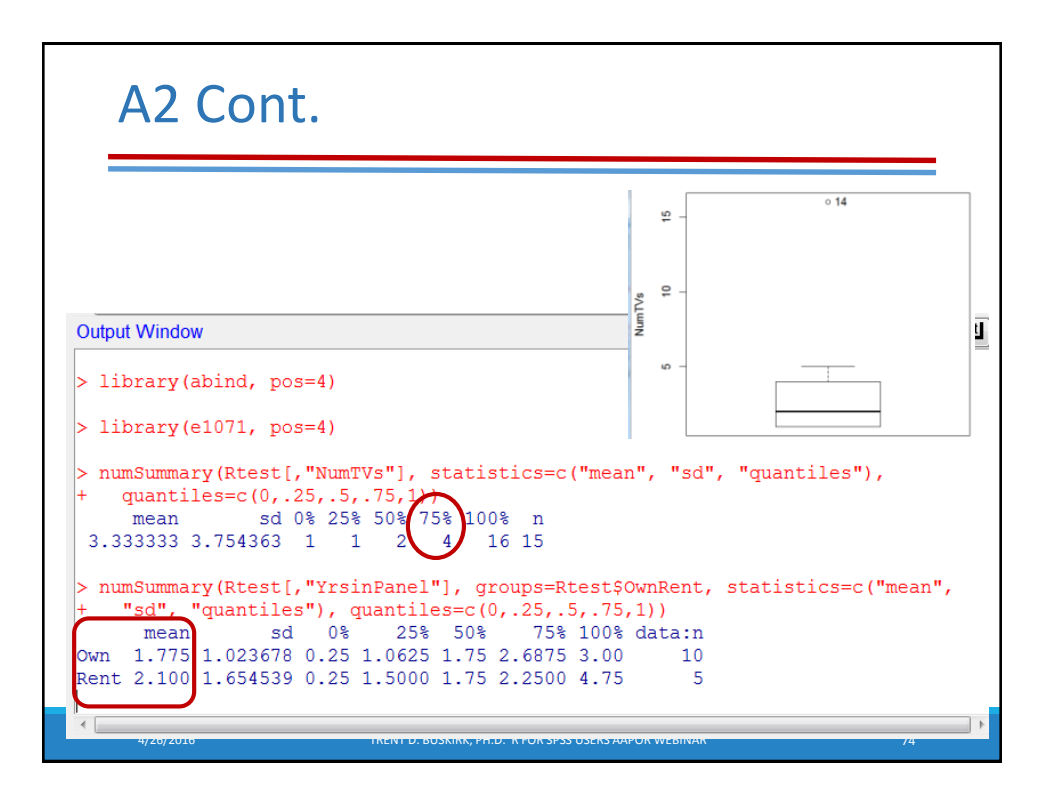

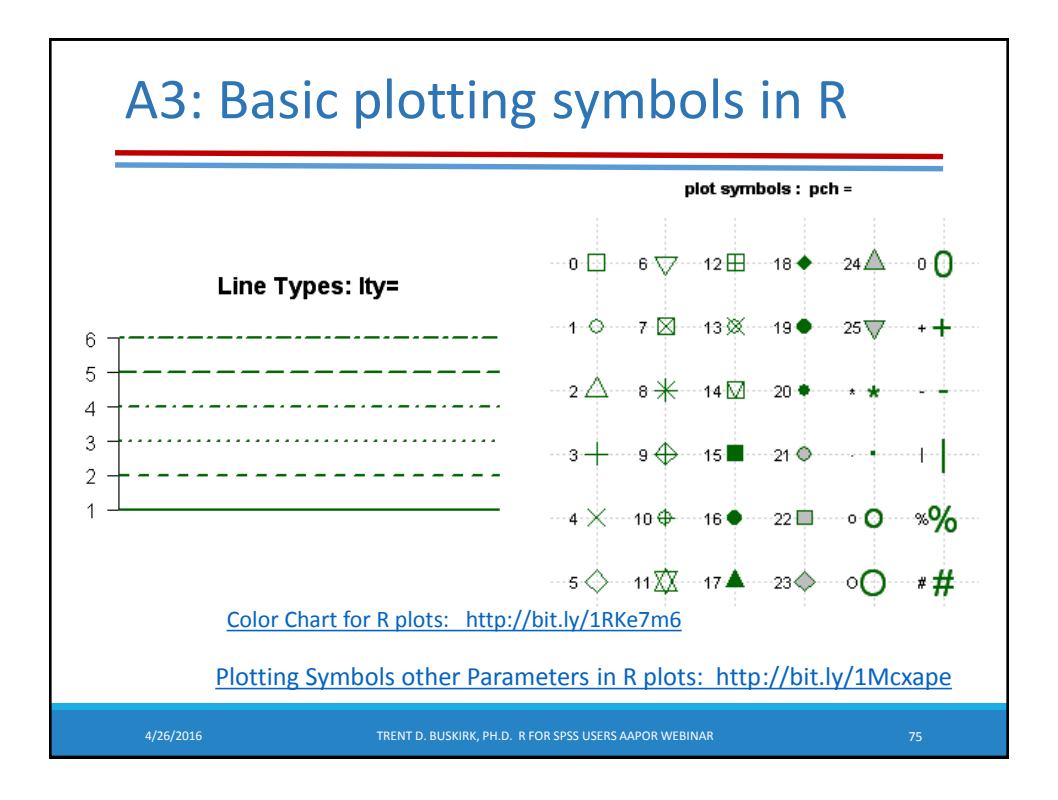

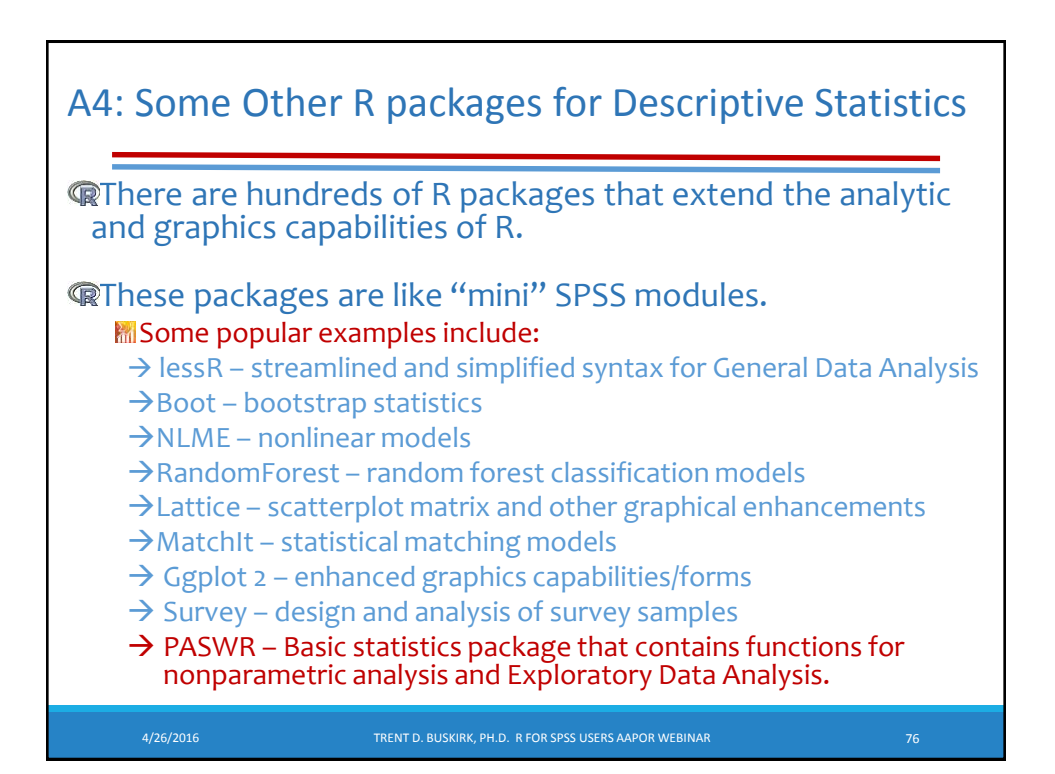

| A4: Additional Examples of Packages focused<br>on Descriptive Statistics                                                                     |                                                                                  |                                                                                                    |                                                                                                    |  |  |  |
|----------------------------------------------------------------------------------------------------|----------------------------------------------------------------------------------|----------------------------------------------------------------------------------------------------|----------------------------------------------------------------------------------------------------|--|--|--|
| • Th<br>>libr<br>>de:<br>REC<br>mea<br>pero<br>high                                                                                          | e <u>Hmis</u><br>rary(Hr<br>scribe(<br>QUEST<br>an, 5,10<br>centiles<br>aest sco | <b>Sc</b> package:<br>nisc)<br>mydata)<br>S: n, nmiss, unique,<br>0,25,50,75,90,95th<br>s,5 lowest and 5<br>pres | The <u>pastecs</u> package:<br>>library(pastecs)<br>>stat.desc(mydata)<br><b>REQUESTS:</b> nbr.val, nbr.null,<br>nbr.na, min max, range, sum,<br>median, mean, SE.mean,<br>CI.mean, var, std.dev, coef.var |  |  |  |
| The <u>psych</u> package:<br>>library(psych)<br>>describe(mydata)<br>>describe.by(mydata, gu<br>REQUESTS: item name<br>mean, sd, median, mad |                                                                                  |                                                                                                    | , grouping variable)<br>me ,item number, nvalid,<br>ad, min, max, skew,                                                                                                    |  |  |  |
| 4/25/2016 (Summary statistics as a whole or by the grouping variable)                                                                        |                                                                                  |                                                                                                    |                                                                                                    |  |  |  |

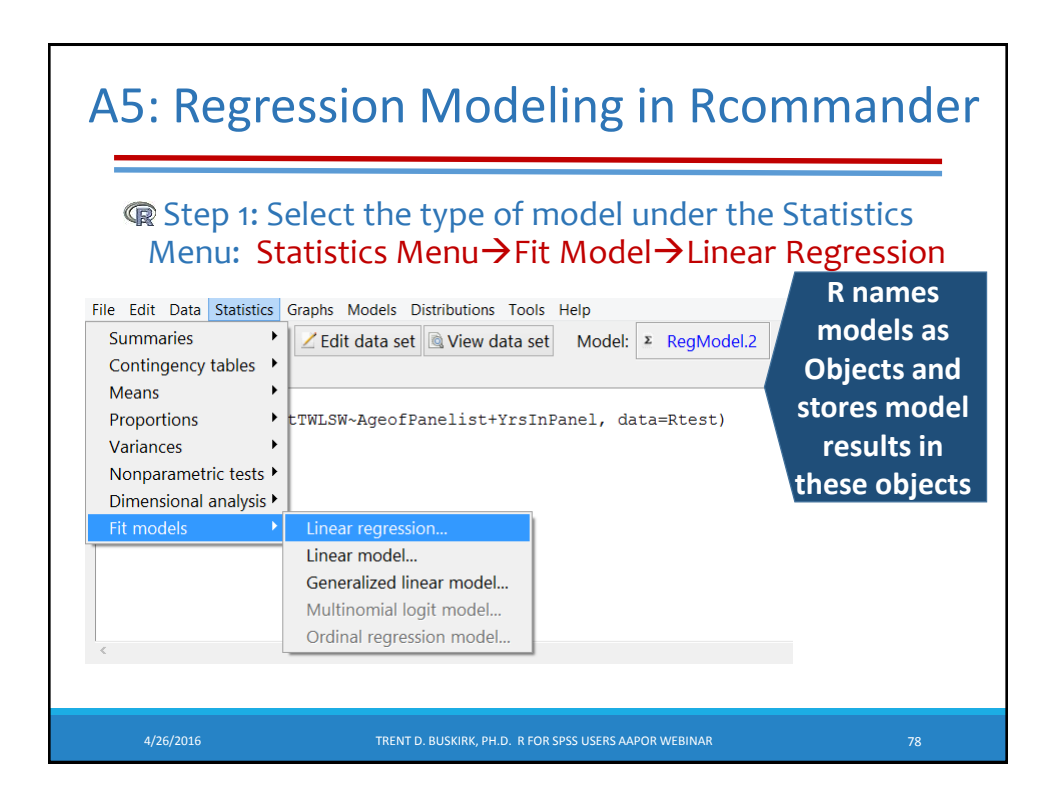

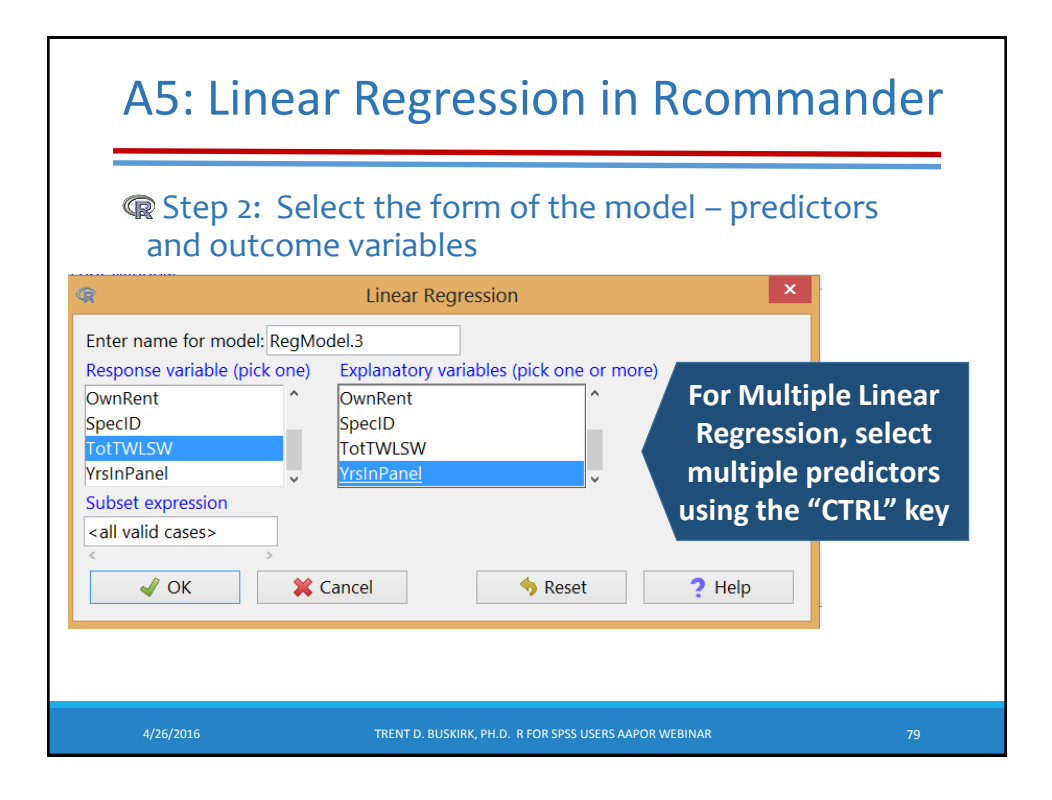

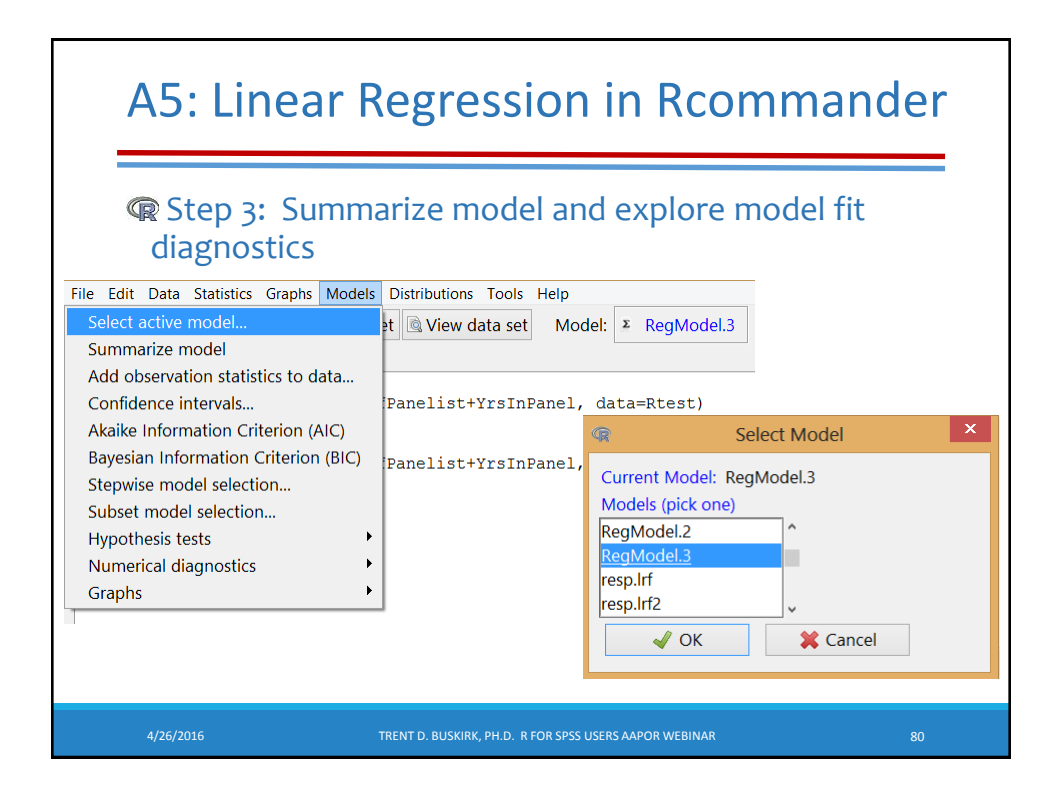

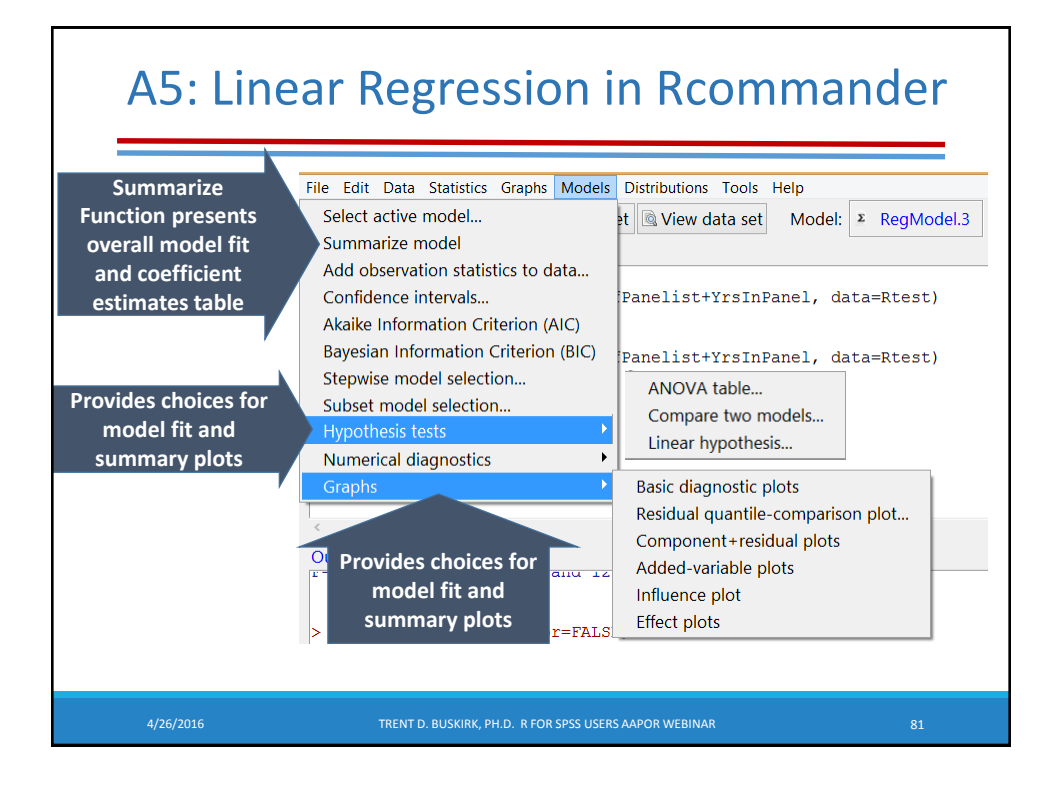

#### A5: R, Rcommander Regression Output

#### Script Window

```
RegModel.2 <- lm(TotTWLSW~AgeofPanelist+YrsInPanel, data=Rtest)
summary(RegModel.2)
anova(RegModel.2)
```

```
🝓 Submit
Output Window
Call:
lm(formula = TotTWLSW ~ AgeofPanelist + YrsInPanel, data = Rtest)
Residuals:
   Min
             1Q Median
                             3Q
                                    Max
-20.075 -4.771 -3.231
                         7.059 23.586
Coefficients:
            Estimate Std. Error t value Pr(>|t|)
            -12.2067 12.2485 -0.997 0.33864
t 1.2183 0.3878 3.141 0.00851
(Intercept)
AgeofPanelist 1.2183
YrsInPanel
              -2.9021
                          3.9846 -0.728 0.48038
Residual standard error: 12.85 on 12 degrees of freedom
Multiple R-squared: 0.5436, Adjusted R-squared: 0.4675
F-statistic: 7.146 on 2 and 12 DF, p-value: 0.00904
Analysis of Variance Table
Response: TotTWLSW
             Df Sum Sq Mean Sq F value Pr(>F)
AgeofPanelist 1 2271.58 2271.58 13.7613 0.002983
YrsInPanel
                   87.57
                           87.57 0.5305 0.480378
              12 1980.84 165.07
Residuals
```